Rechenzentrum

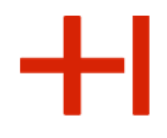

## Herzlich Willkommen

zur Einführungsveranstaltung des Rechenzentrum für Studierende an der Hochschule Karlsruhe

Email: bb.RZ@h-ka.de Web: www.h-ka.de/rz

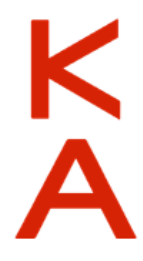

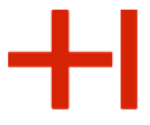

#### Einführungsveranstaltungen für Studierende

#### Diese Präsentation liegt auf der Seite des Rechenzentrum (RZ). Die Startseite des RZ lautet: https://www.h-ka.de/rz

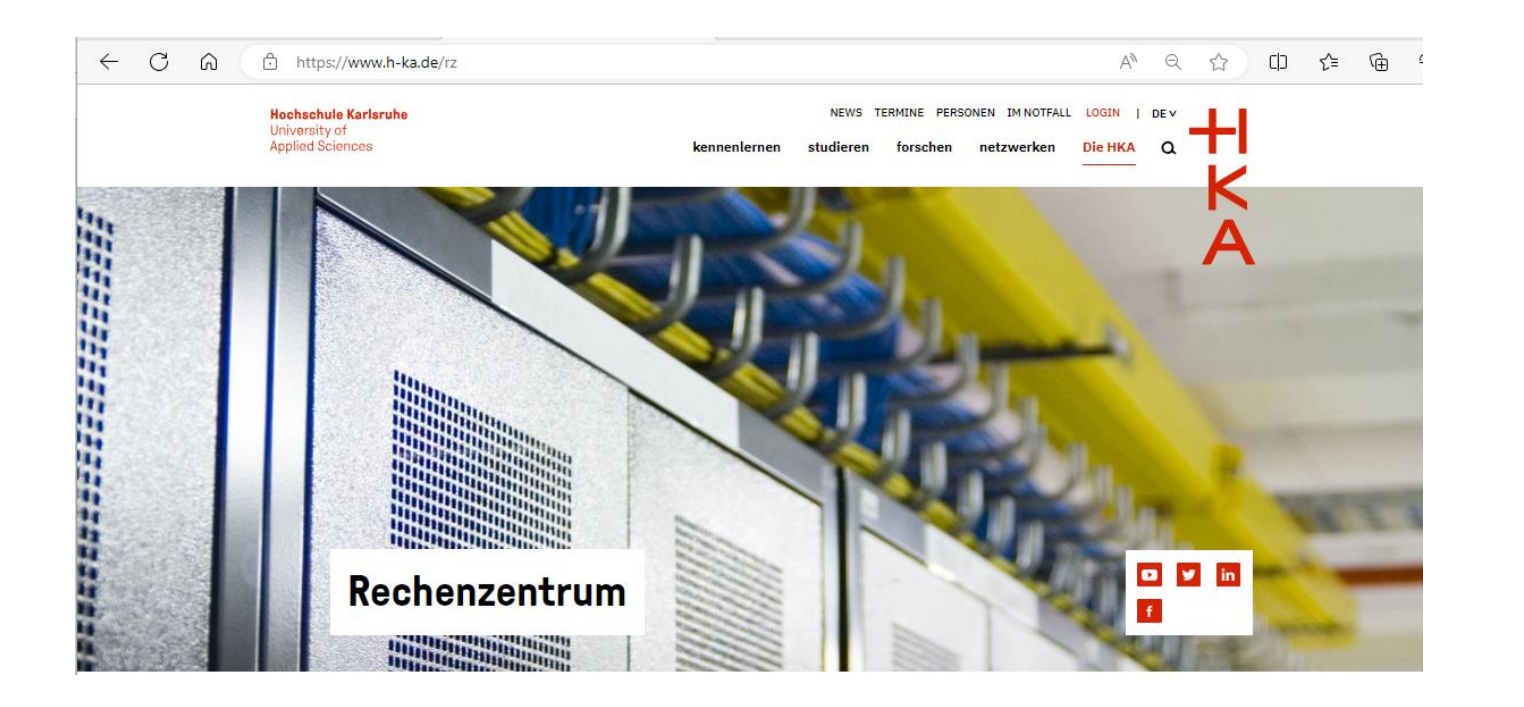

K

Einführungsveranstaltungen für Studierende

Verweis auf die Präsentation und RZ-Flyer

**Gezeigte Präsentation:** 

https://www.h-ka.de/rz/veranstaltungen

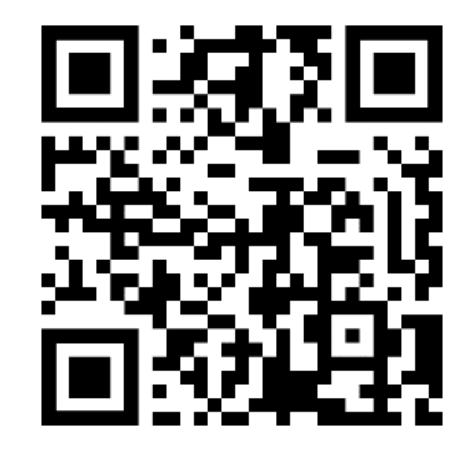

#### RZ-Flyer: https://rz.h-ka.de/<fakultät>

. . . . . .

(<fakultät>: ab, eit, imm, iwi, mmt, w)

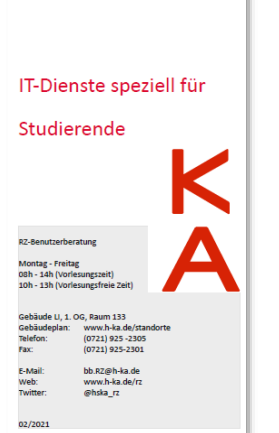

- IT-Basisdienste
- IT-Dienste speziell f
  ür Studierende
- Das Hochschulnetzwerk

Rechenzentrum

+1

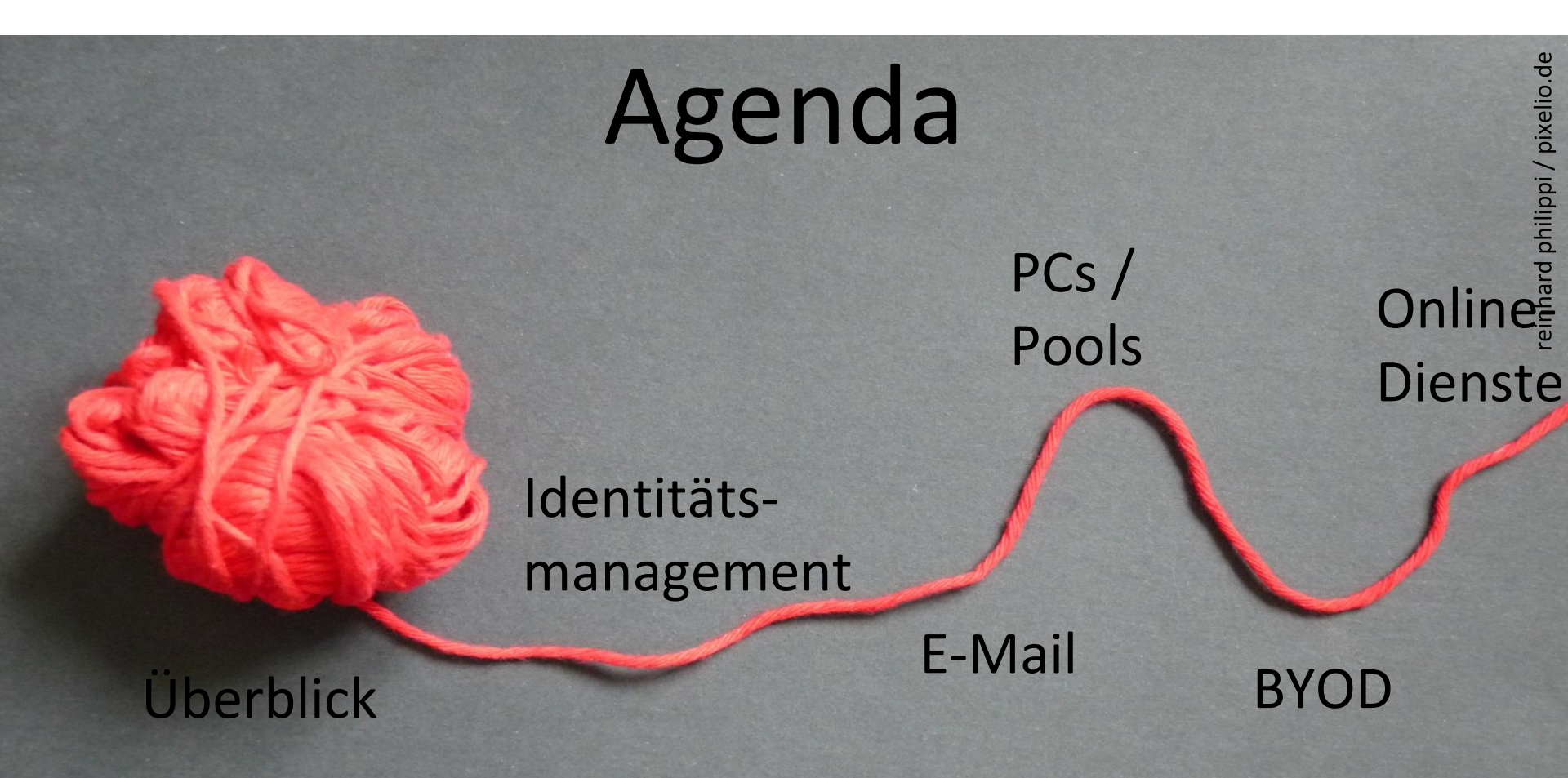

#### Rechenzentrum

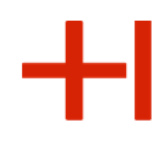

#### Internetzugang über KA-WLAN

:

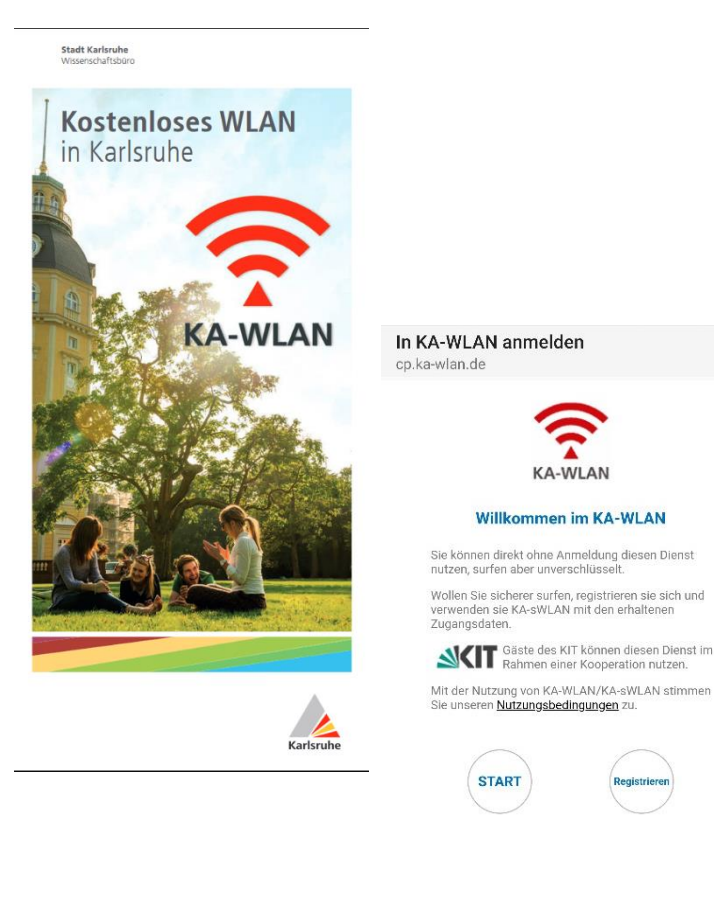

Das Rechenzentrum stellt dazu die Wireless-Infrastruktur der Hochschule für KA-WLAN bereit.

Kostenlos surfen in drei Schritten:

- 1) Mit "KA-WLAN" verbinden,
- 2) "Start" im Browser drücken
- Falls sich der Browser nicht automatisch öffnet, dann

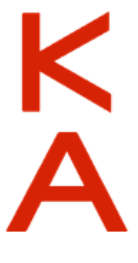

cp.ka-wlan.de

aufrufen und "Start" drücken.

Hochschule Karlsru University of Applied Sciences Rechenzentrum

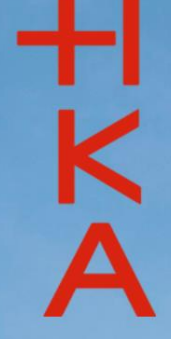

# Beitreten über slido.com #hka

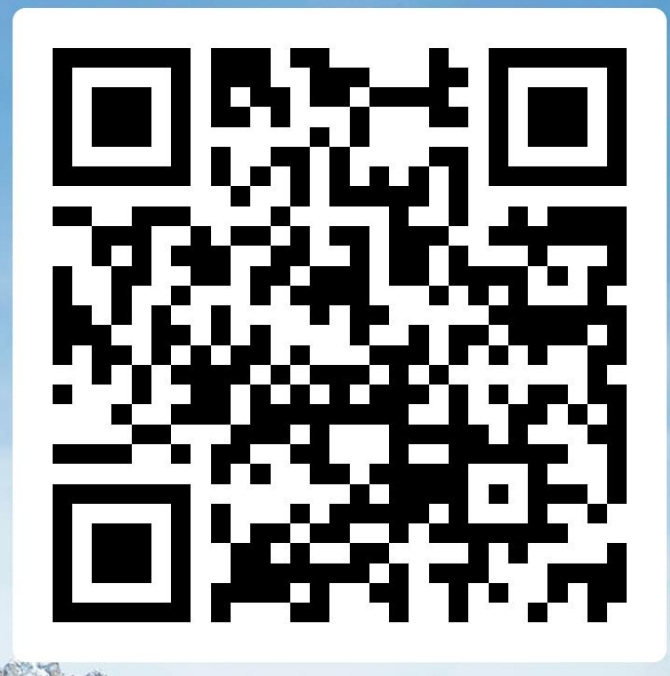

#### Rechenzentrum

+1

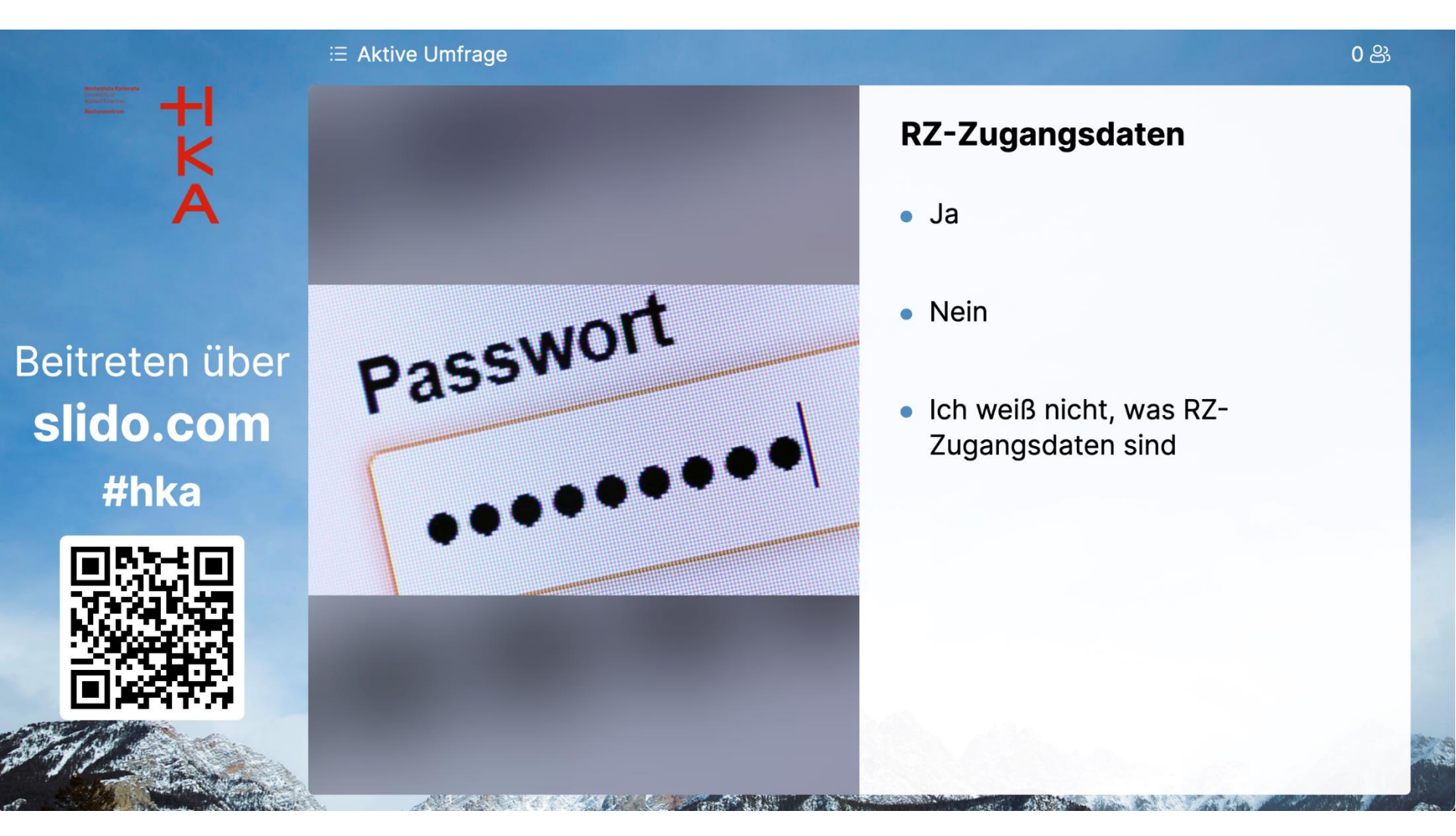

#### Rechenzentrum

+1

0 음

+I K A

Beitreten über slido.com #hka

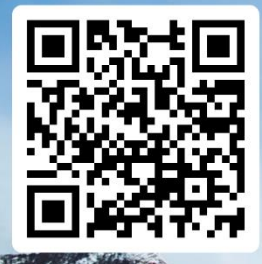

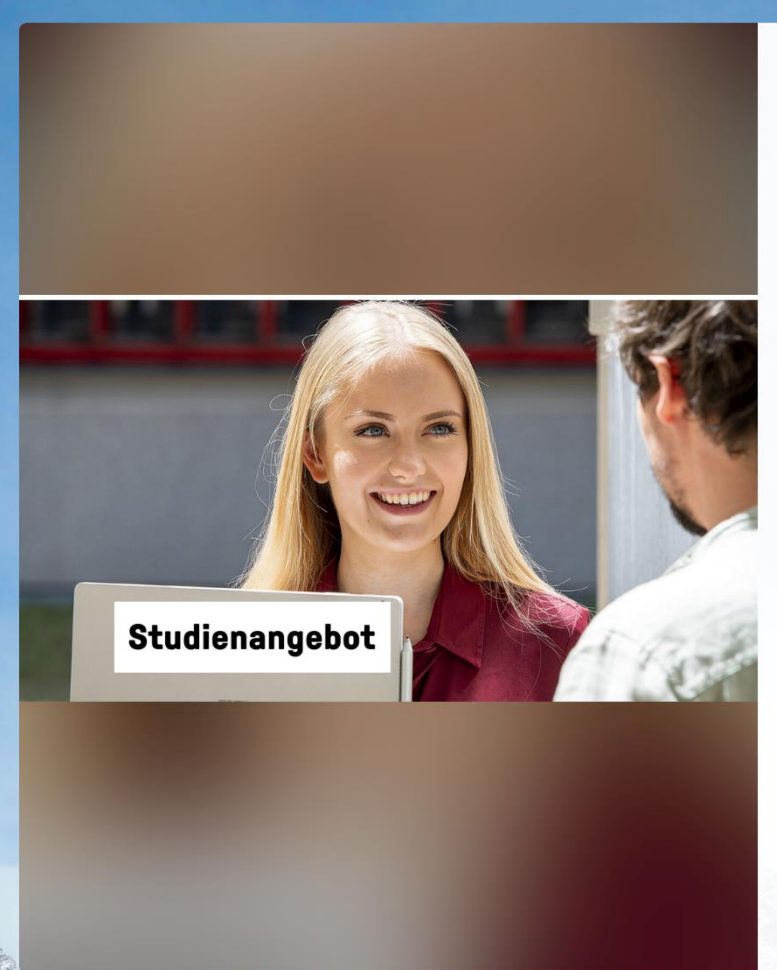

∃ Aktive Umfrage

#### Welches Fach studieren Sie?

- Architektur
- Bauingenieurwesen
- Bauingenieurwesen trinational
- Baumanagement und Baubetrieb
- Data Science
- Electrical Engineering and Information Technology
- Elektro- und Informationstechnik
   Automatisierungstechnik

d Informationatachnik

Rechenzentrum

+1

reinhard philippi / pixelio.de

## **RZ-Zugangsdaten**

#### Identitätsmanagement

#### Überblick

17.03.2025; 18.03.2025

Rechenzentrum

+1

#### **RZ-Zugangsdaten**

Die RZ-Zugangsdaten setzen sich aus der RZ-Benutzerkennung und dem RZ-Passwort zusammen:

## Beispiel: Vorname: **Micky**, Nachname: **Maus**

RZ-Benutzername: RZ-Passwort:

mami1037 9nMWNJDS

K A

#### Rechenzentrum

#### **RZ-Zugangsdaten**

**HKA** 

| Hochschule Karlsruhe<br>University of<br>Applied Sciences<br>Rechenzentrum |                 |
|----------------------------------------------------------------------------|-----------------|
|                                                                            | RZ-Zugangsdaten |
| Herr                                                                       | Micky Maus      |
| Matrikelnummer                                                             | 67048           |
| RZ-Benutzername                                                            | mami1053        |
| Initiales RZ-Passwort                                                      | K\$1894C        |

Dieses Dokument enthält Ihre RZ-Zugangsdaten zur IT-Infrastruktur der Hochschule.

Der Dienst zur Passwortänderung sowie der Abruf der verschiedenen Verordnungen setzt einen direkten Login im Intranet der Hochschule oder die Nutzung einer VPN-Verbindung voraus. Bei der Einrichtung unterstützt Sie die RZ-Benutzerberatung gerne.

Es kann bis zu 30 Min. dauern, bis sich die Änderung auf alle nachgelagerten Dienste auswirkt.

Bitte ändern Sie das Initial-Password schnellstmöglich unter

#### https://ulm.h-ka.de/passwordChanger/kiosk.html

Ihre RZ-Zugangsdaten dürfen Dritten nicht zugänglich gemacht oder weitergegeben werden.

Sie verpflichten sich, die Verwaltungs- und Benutzerordnung sowie die Betriebsordnung des Rechenzentrums einzuhalten: https://rz.h-ka.de/vbo

Falls Sie Ihr RZ-Passwort vergessen haben, müssen Sie sich persönlich, gegen Vorlage Ihres Studierendenausweises, bei der RZ-Benutzerberatung ein neues ausstellen lassen.

# +1

#### **RZ-Zugangsdaten**

Herr Matrikelnummer RZ-Benutzername Initiales RZ-Passwort Micky Maus 42830 mami1029 9nMWNJDS

> K A

Rechenzentrum

# +1

#### **RZ-Zugangsdaten**

Die RZ-Zugangsdaten sind die Grundlage für die Nutzung aller vom RZ betreuten Dienste.

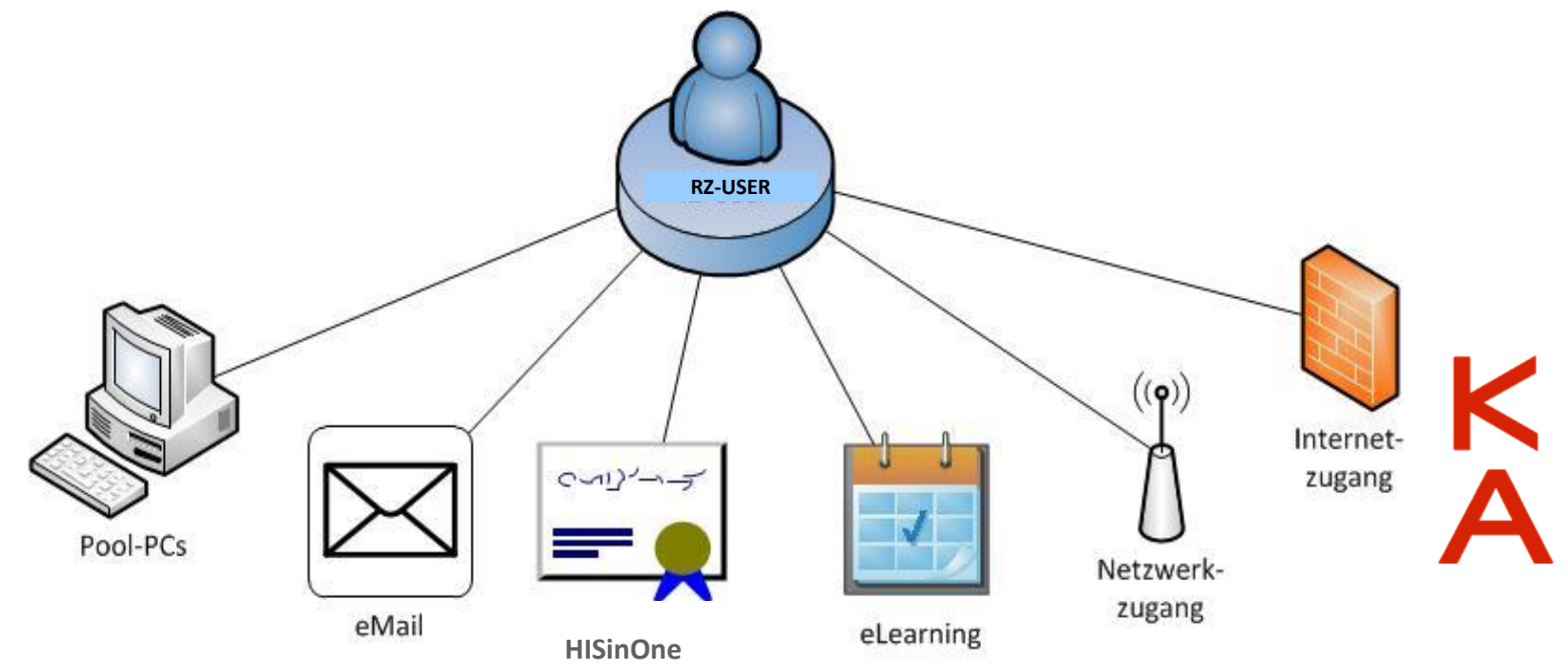

Rechenzentrum

**RZ-Zugangsdaten** 

Campus-Management-System:

https://https://rz.h-ka.de/campusmgmt

(-> Bewerberportal HISinOne, nun in der Rolle "Student/in")

"Mein Studium" > Studienservice > "Bescheinigungen" :

- Immatrikulationsbescheinigung
- KVV-Bescheinigung
- RZ-Zugangsdaten

Heimat-, bzw. Semesteradresse ändern: "Mein Studium" > Studienservice >
"Kontaktdaten"

Mehr unter www.h-ka.de

",Einstieg ins Studium" > "RZ-Zugang einrichten"

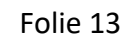

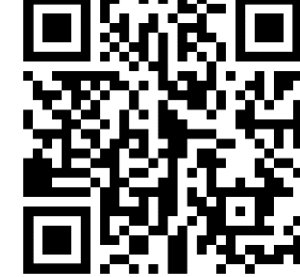

Rechenzentrum

+1

#### **RZ-Zugangsdaten**

#### **Bitte beachten:**

- Sie sollten sorgfältig mit den RZ-Zugangsdaten umgehen
- Ändern Sie zu Beginn Ihres Studiums das RZ-Passwort und wählen Sie ein sicheres/komplexes Passwort
- Geben Sie Ihre Zugangsdaten **NICHT** an Freunde, Familie oder andere Personen weiter.
- Ein RZ-Account ist gültig bis zum Ende der HKA-Zugehörigkeit
- Löschung des RZ-Accounts: Benachrichtigung per E-Mail an die (HKA) E-Mail-Adresse

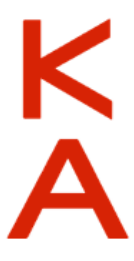

#### Verwaltungs- und Benutzungsordnung (VBO): https://rz.h-ka.de/vbo

Rechenzentrum

+1

Passwortänderung via Web (nur im Hochschulnetz)

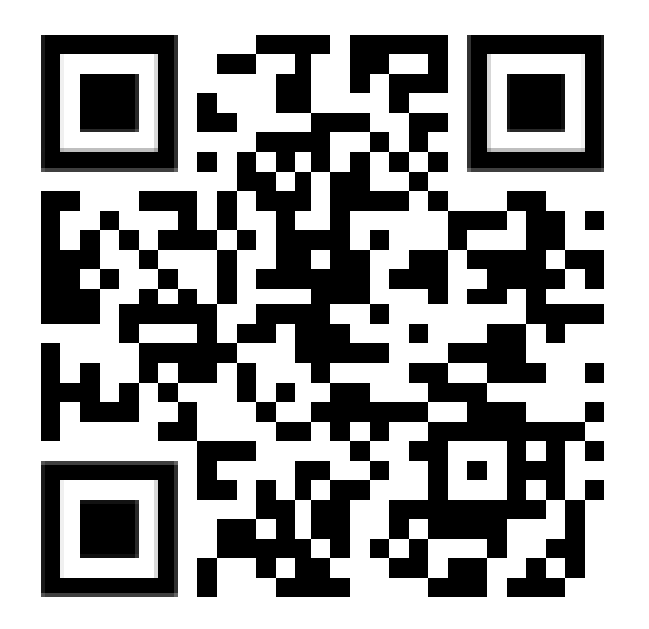

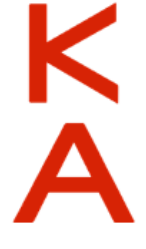

https://ulm.h-ka.de/passwordChanger/kiosk.html

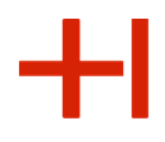

#### Studierendenbüro

#### https://www.h-ka.de > Die HKA > Verwaltung

Im Studierendenbüro erhalten Sie Hilfe zu folgenden Problemen und Fragen:

- Die Anmeldung bei HISinOne funktioniert nicht.
- Die Funktion "Passwort vergessen" funktioniert nicht.
- Wie ist mein Status der Immatrikulation?
- Die Initial-TANs funktionieren nicht ...

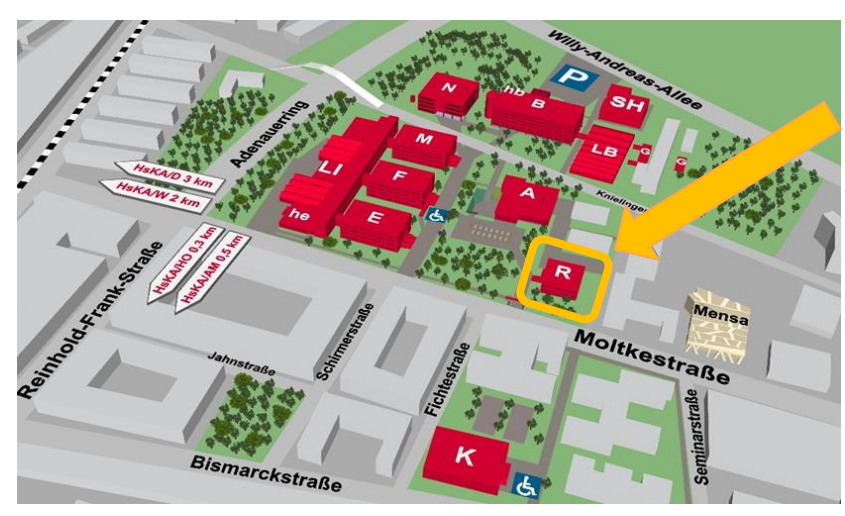

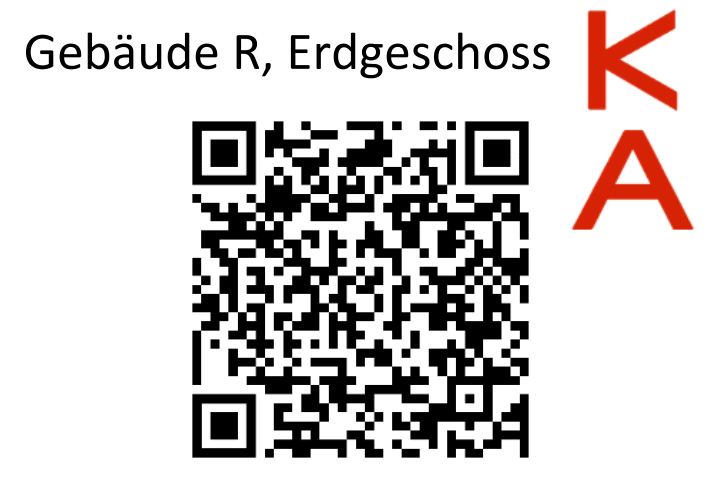

Rechenzentrum

## RZ-Zugangsdaten Zentrale Poolräume auf dem Campus

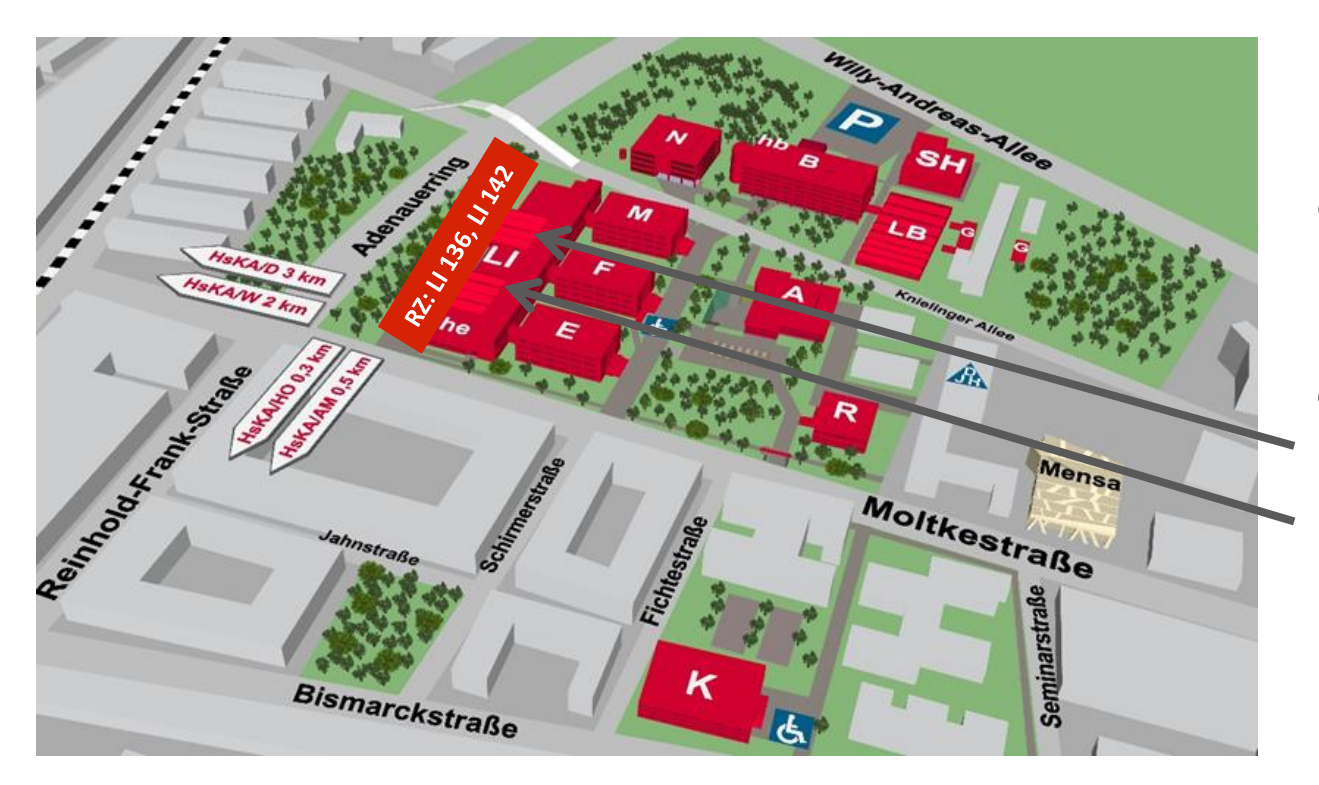

Hochschul-PCs in den zentralen Poolräumen :

Gebäude LI, 1. OG LI 142 LI 136

#### **RZ-Zugangsdaten**

#### Nutzungsmöglichkeiten des RZ-Accounts

- hochschulintern Anmeldung an Pool-PCs, E-Mail, HKA-Intranet, Online-Services, ...
- hochschulextern: HISinOne
- landes-/bundesweit Springer-Verlag, Office 365, bwSync&Share,...
- Weltweit Internet-Zugang über eduroam

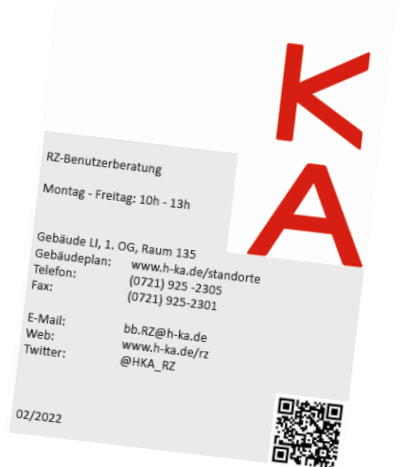

IT-Dienste speziell für

Studierende

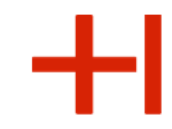

Hochschule Karlsruhe University of Applied Sciences lechenzentrum

#### Rechenzentrum

## Office 365 https://bildung365.de

• Office365: Jahreslizenz, Bildung 365 - Software für Studierende Bereitstellungsgebühr ? 4,39 € / Jahr Geben Sie einen Teil des Namens Ihrer Bildungseinrichtung ein Suche oder \*

Wählen Sie aus der folgenden Liste

HIKA Hochschule Karlsruhe

(Stand Dezember 2024)

Software-Bestellung als Privatperson!

Anmelden

Folie 19

\_\_DFN\_\_

University of

Applied Sciences

Hochschule Karlsruhe

Die zu übermittelnden Informationen anzeigen, damit ich die

Pressyour veryessen;;
 Um jetzt ein neues Passwort zu erstellen, gehen Sie bitte zu

swort vergessen?

Se sind dabei auf diesen Dienst zuzugreifen: DrVis Software Beschreibung dieses Dienstes a r eGünstiges Microsoft Office und kostenk

Rechenzentrum

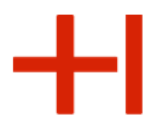

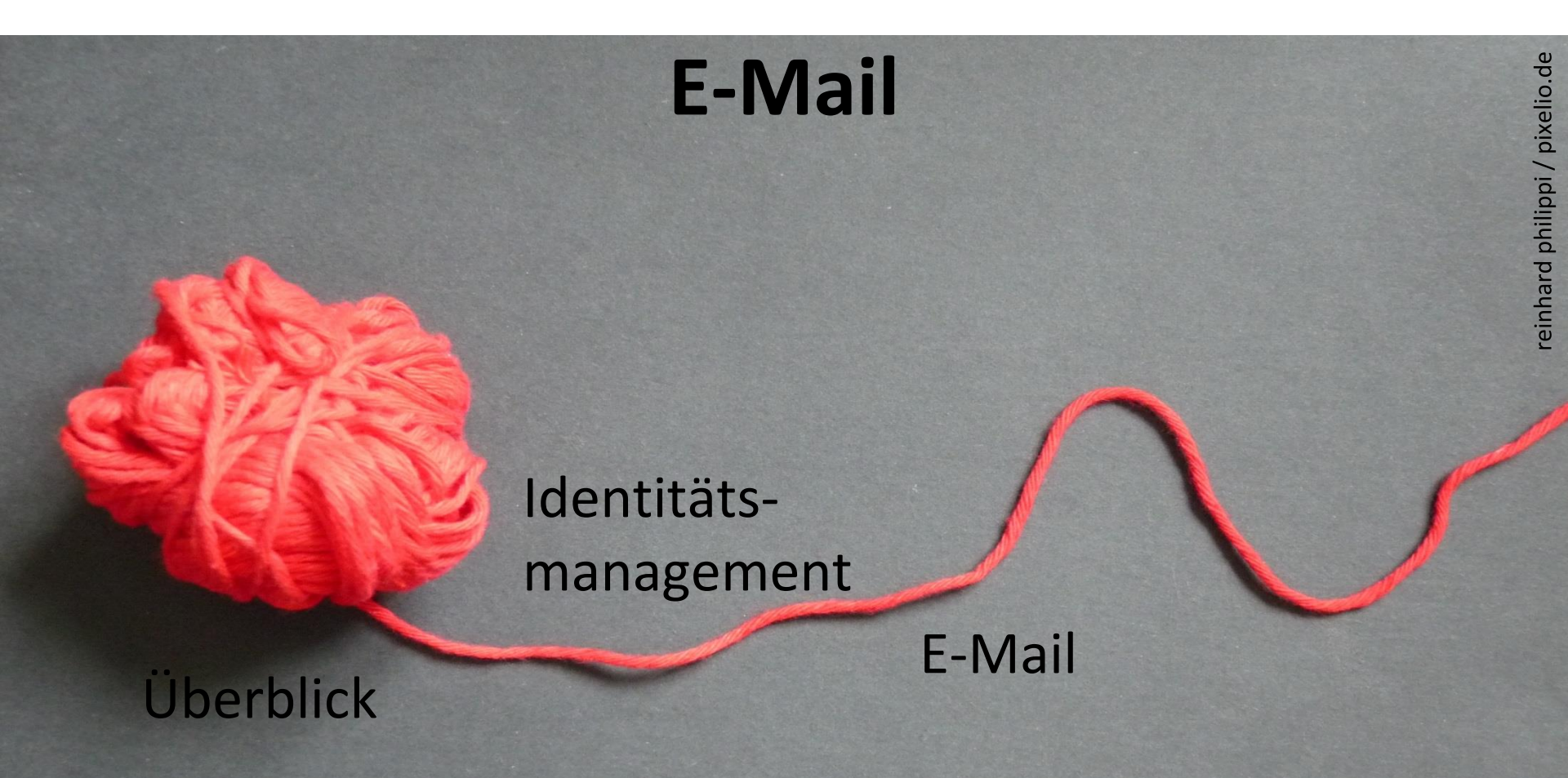

Rechenzentrum

Die Hochschul-Mail-Adresse

- HKA E-Mailadresse:
- Student Micky Maus

RZ-Benutzername:

HKA E-Mail-Adresse:

RZ-Benutzername@h-ka.de

#### mami1037 mami1037@h-ka.de

**Beschäftigte** Micky Maus HKA E-Mailadresse:

micky.maus@h-ka.de

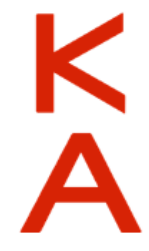

Alle Emails der Hochschule werden an die Hochschul-Mail-Adresse gesandt. Bitte nutzen Sie ausschließlich Ihre HKA-Emailadresse für die Hochschul-Kommunikation.

## Die Hochschul-Mail-Adresse

## Warum ist es wichtig die HKA E-Mails zu lesen?

Nachrichten von:

- Rechenzentrum (Löschung Ihres RZ-Accounts, ...)
- Studierendenbüro (Erinnerungen an Prüfungsanmeldetermine, Rückmeldezeitraum, ...)
- Dozentinnen und Dozenten, Mitarbeiterinnen und Mitarbeiter
- eLearning System ILIAS (Kurse, ...)
- Verwaltung (Veranstaltungen, ...)

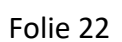

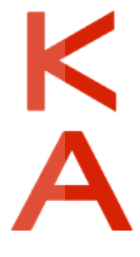

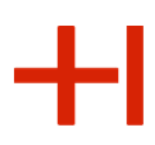

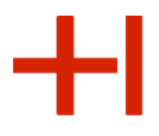

## Zugriff auf Ihr Hochschul-Mailpostfach

- 1. Intern: Am Pool-Rechner per Outlook
- 2. Intern: Im Hochschulnetz per Webbrowser: https://webmail.h-ka.de
- 3. Extern: Mit Mehrfaktorauthentifizierung!

Anleitung in Ilias (https://ilias.h-ka.de > "Mehrfaktorauthentifizierung")

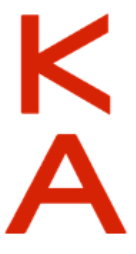

- +

Zugriff auf Ihr Hochschul-Mailpostfach - Webmail

Per Browser im Hochschulnetz https://webmail.h-ka.de

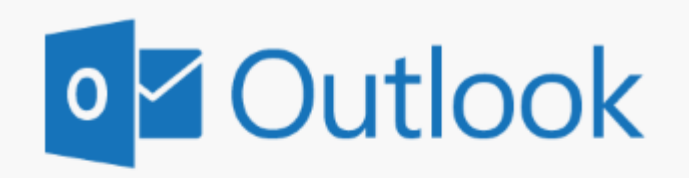

Benutzername:

mami1037

Kennwort:

<RZ-Passwort>

→ Anmelden

Funktionen: Volle Outlook-Funktionalität (Mail, Kalender, Kontakte, Aufgaben, Abwesenheitsnotiz)

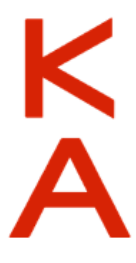

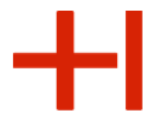

### Zugriff auf Ihr Hochschul-Mailpostfach - Webmail

## Per Browser im Hochschulnetz https://webmail.h-ka.de

| 🗰 E-Mail                                          |                                                                                                    |
|---------------------------------------------------|----------------------------------------------------------------------------------------------------|
| In E-Mail und Personen s 🔎                        | 🕀 Neu   🗸 🛅 Löschen 🧧 Archivieren Junk-E-Mail   🗸 Aufräumen Verschieben 🗸 Kategorien 🌱 🚥                                                                |
| <ul> <li>Favoriten</li> <li>Miche Maus</li> </ul> | Posteingang Filter • ! Herzlich Willkommen !                                                                                                    |
| Posteingang<br>Entwürfe                           | jobd@hs-karlsruhe.de         ! Herzlich Willkommen !         Sehr geehrte Benutzeri, sehr geehrter Benutzer, das Informationszentrum begruesst Sie hier |
| Gesendete Elemente<br>Gelöschte Elemente          | Sehr geehrte Benutzerin,                                                                                                    |
| Junk-E-Mail<br>Notizen                            | sehr geehrter Benutzer,<br>das Informationszentrum begruesst Sie hiermit recht herzlich                                                                 |
| RSS-Abonnements                                   | an der Hochschule Karisrune - Technik und Wirtschaft.<br>Diese E-Mail liefert Ihnen einige wichtige Betriebshinweise:                                   |

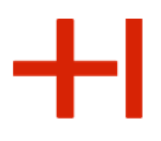

## Externer Emailabruf einrichten (Mehrfaktorauthentifizierung)

Die Mehrfaktorauthentifizierung muss im Hochschulnetz eingerichtet werden!

- 1. Installieren Sie sich eine Authenticator-APP (bspw. PrivacyIDEA)
- Loggen Sie sich im Hochschulnetz auf der Seite https://mfa.h-ka.de ein und wählen Sie "Token ausrollen".
   Scannen Sie den Code mit dem QR-Code Scanner der Authenticator-App ab.
- Sie erhalten eine 6-stellige Zahl, welche sich nach 30 Sekunden ändert. (Oder man wählt TAN-Liste und erzeugt sich eine TAN-Liste).

| Alle Token          | Neuen Token ausrollen                             |  |  |  |
|---------------------|---------------------------------------------------|--|--|--|
| 🖸 Token ausrollen   | TAN: TANs printed on a sheet of paper.            |  |  |  |
|                     | TAN: TANs printed on a sheet of paper.            |  |  |  |
|                     | TOTP: Zeitbasiertes Einmalpasswort.               |  |  |  |
| Hilfe zu Tokentypen | Yubikey AES Mode: Einmalpasswort mit dem Yubikey. |  |  |  |
|                     | PIN/Passwort                                      |  |  |  |
|                     | Geben Sie eine PIWein Passwort ein                |  |  |  |
|                     | PIN/Passwort wiederholen                          |  |  |  |
|                     | Token ausrollen                                   |  |  |  |

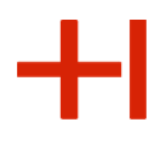

## Emails von extern abrufen (Mehrfaktorauthentifizierung)

1. Gehen Sie über Ihren Netzanbieter ins Internet (oder KA-WLAN) und rufen Sie https://owa.h-ka.de auf.

Geben Sie das RZ-Benutzerkürzel und die 6-stellige Zahl ein.

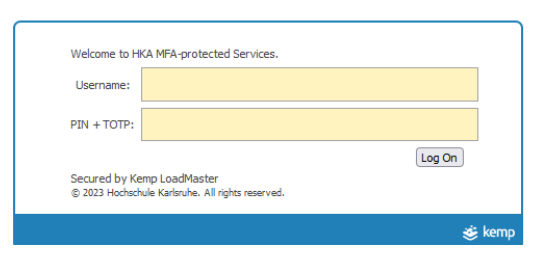

2. Anschließend werden Sie zu einer Outlook-Oberfläche weitergeleitet. Geben Sie Ihr RZ-Benutzerkürzel und Ihr RZ-Passwort ein.

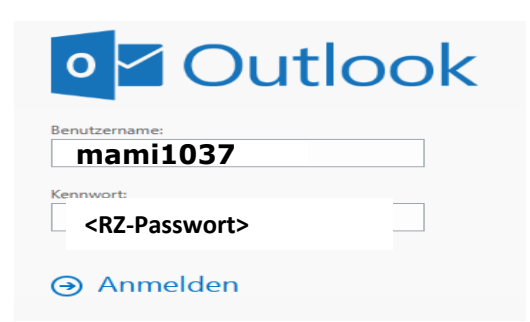

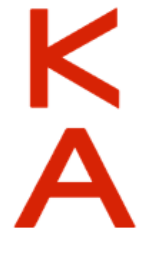

Rechenzentrum

## Die Hochschul-Mail-Adresse Schutzmaßnahmen für Spam & Phishing

#### **Bewusstes Nutzerverhalten:**

- E-Mails sollten immer mit ordentlicher Anrede und wenigen Schreibfehlern verschickt werden.
- Folgen Sie im Zweifel keinen Links aus Mails, sondern geben Sie die Internet-Adresse (URL) direkt im Browser ein.

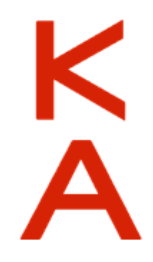

• Niemals Zugangsdaten auf Nicht-Hochschulwebseiten eingeben.

Rechenzentrum

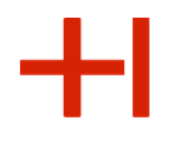

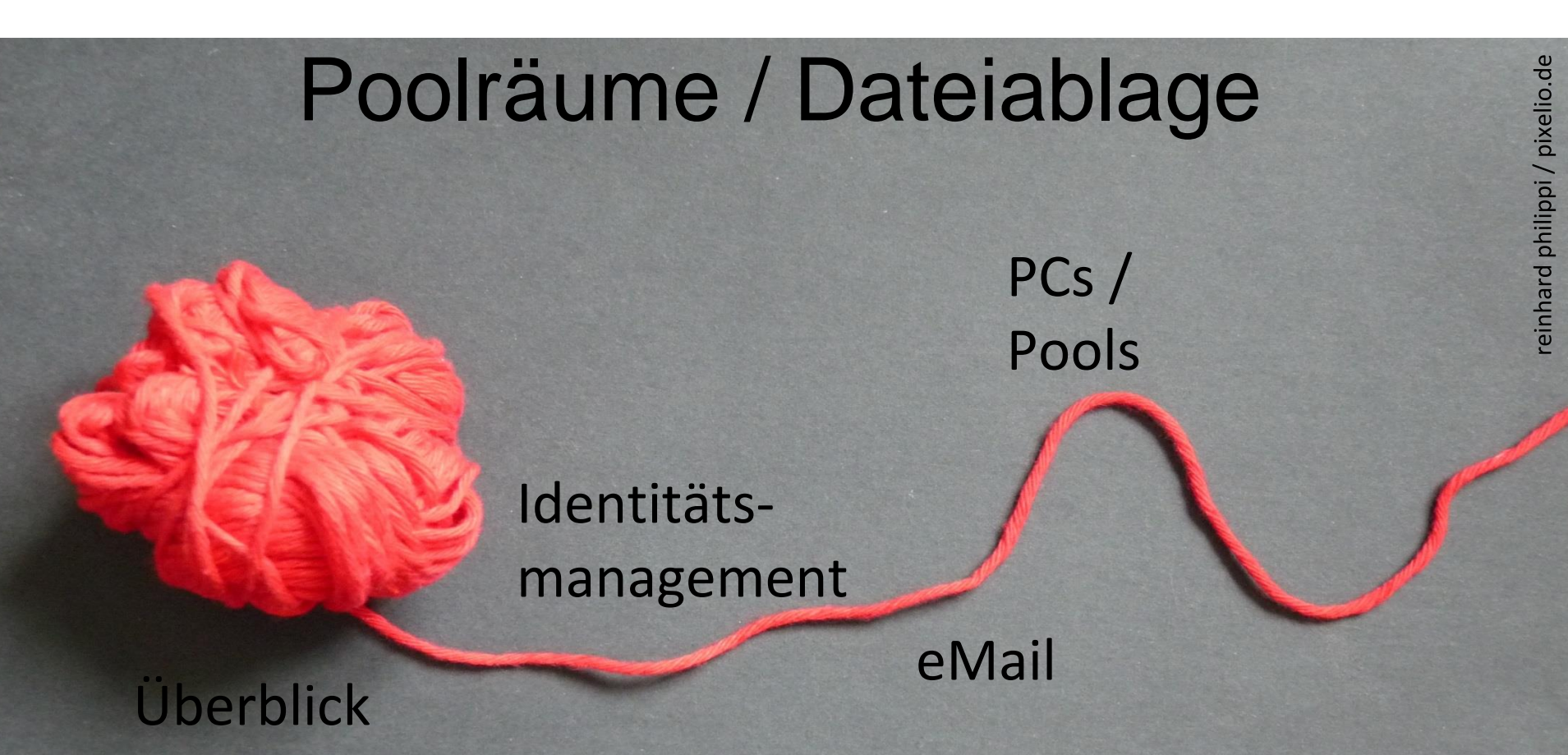

Rechenzentrum

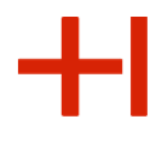

#### Arbeitsplätze / Poolräume

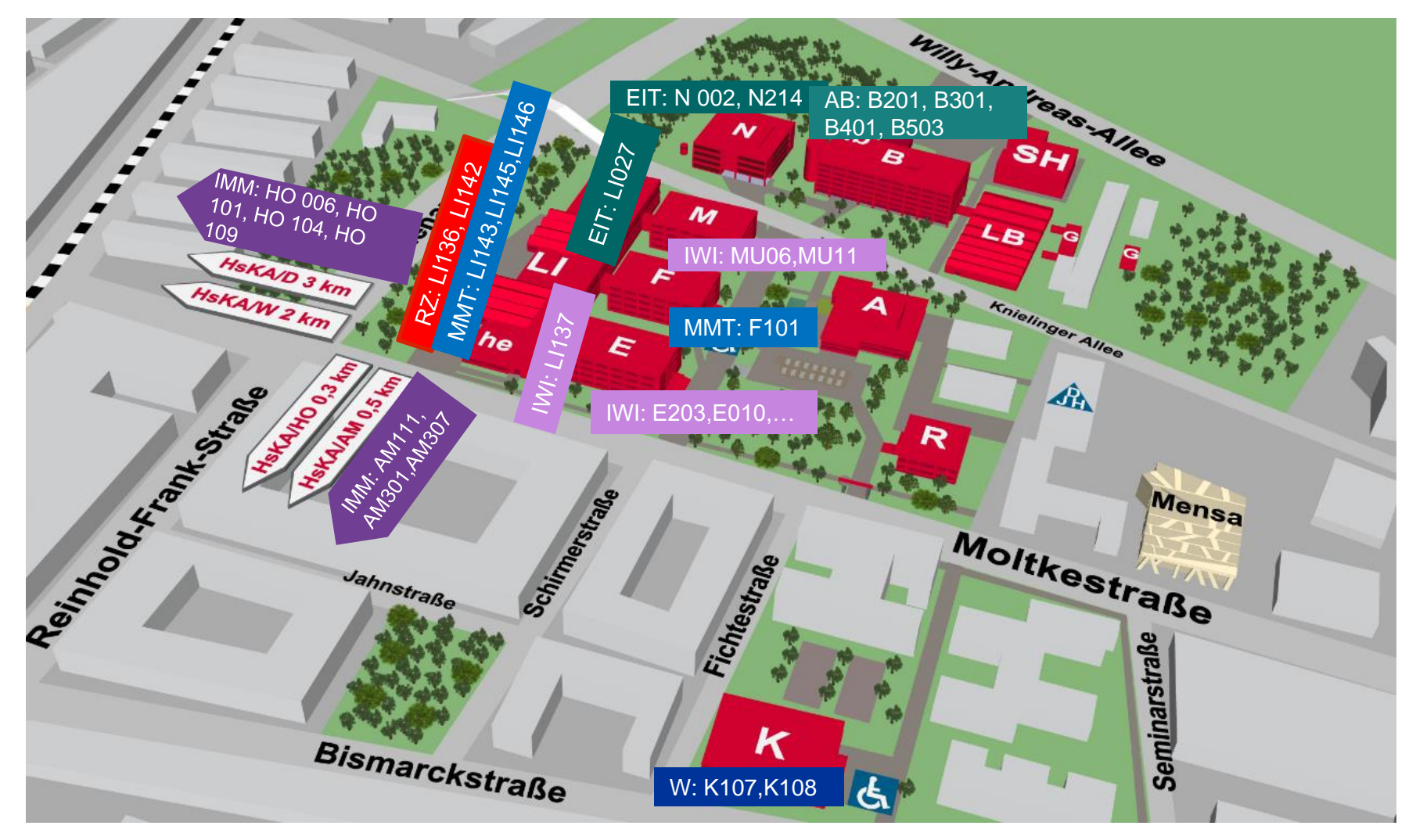

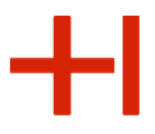

#### Informationen rund um den Poolbetrieb

- Arbeitsplatzsysteme eingebettet in das hochschulweite Identitätsmanagement
- Storage (neben lokaler Dateiablage):
  - Einbindung des persönlichen zentralen Storage-Bereichs
  - Einbindung aller dezentralen Fakultätsserver
- RZ-PC-Pools: Standard-Software-Ausstattung
- Fakultäts-PC-Pools: Standardsoftware und Fakultätsspezifische Software (CAD-Programme, ...)

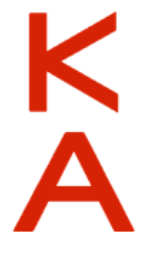

Rechenzentrum

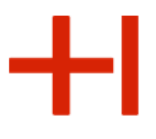

#### Pool-PC "Anmeldung unter Windows"

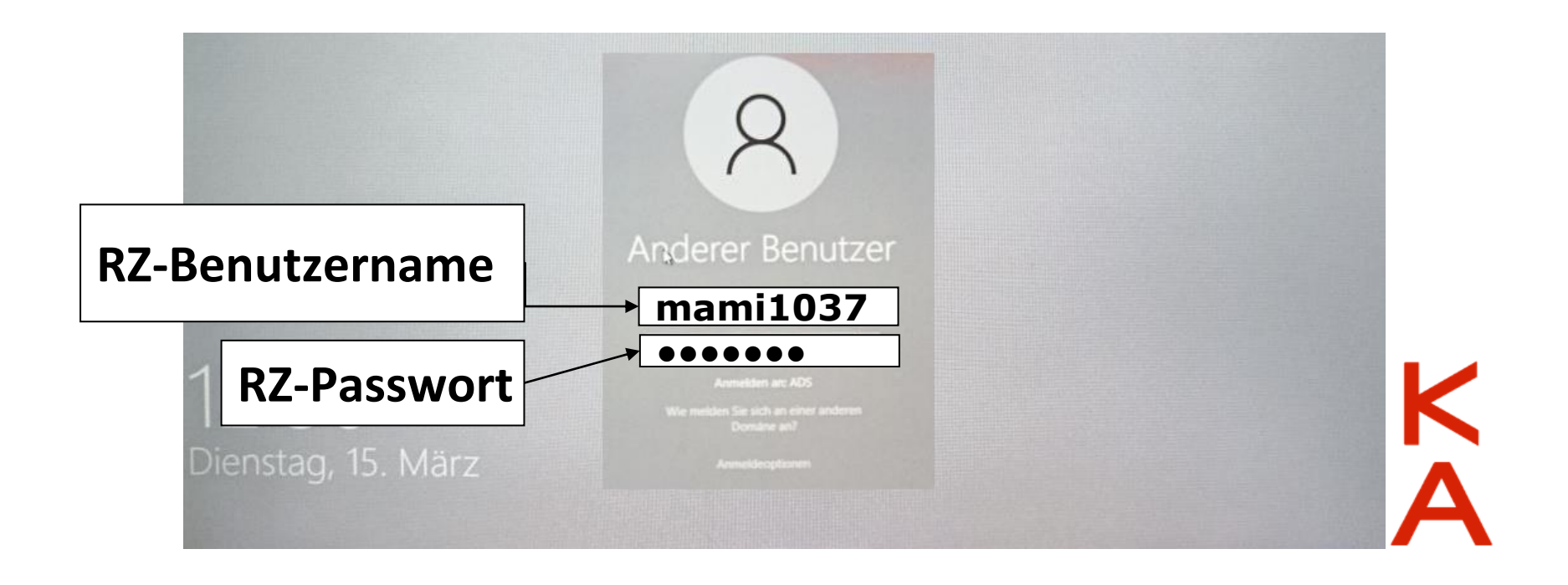

Rechenzentrum

Neue

8 5 Favoriten

Neue

mami1053@hs-karlsruhe...

E-Mail Elemente

Posteingang

Gesendete Elemente

Gelöschte Elemente Junk-E-Mail Postausgang

RSS-Abonnements Suchordner

Entwürfe

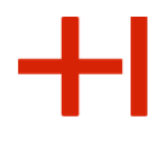

#### Pool-PCs "Email per Outlook"

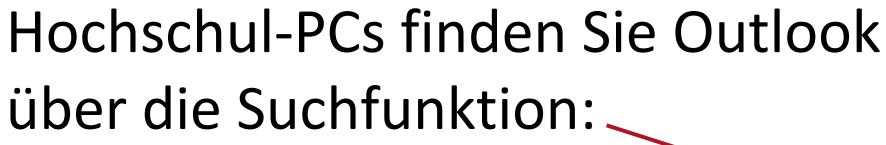

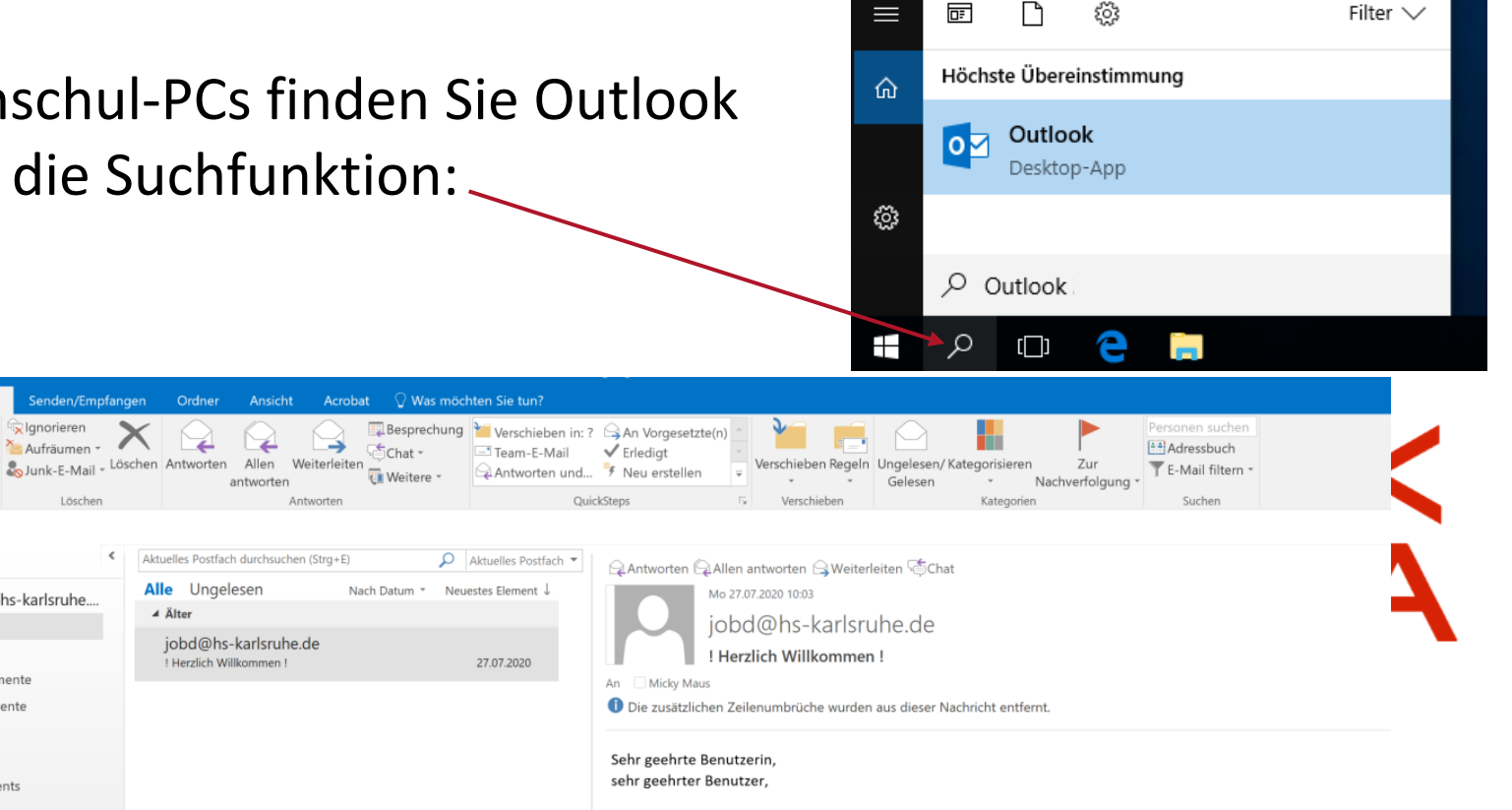

das Informationszentrum begruesst Sie hiermit recht herzlich an der Hochschule Karlsruhe - Technik und Wirtschaft.

Diese E-Mail liefert Ihnen einige wichtige Betriebshinweise:

..... 22 Ń ...

Senden/Empfangen lanorieren

Aufräumen

# +1

#### Pool-PCs "Speicherbereich"

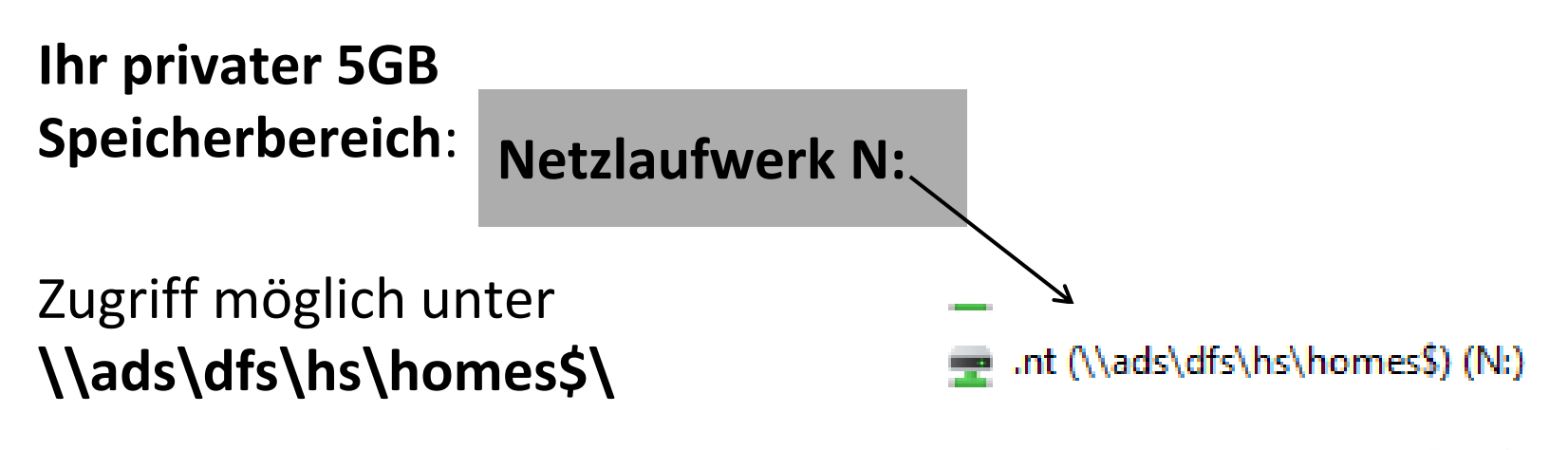

- von allen Pool PCs auf dem Campus
- Zentrale Datensicherung

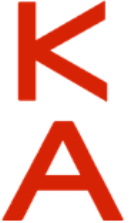

Rechenzentrum

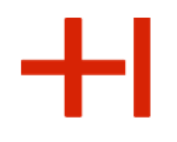

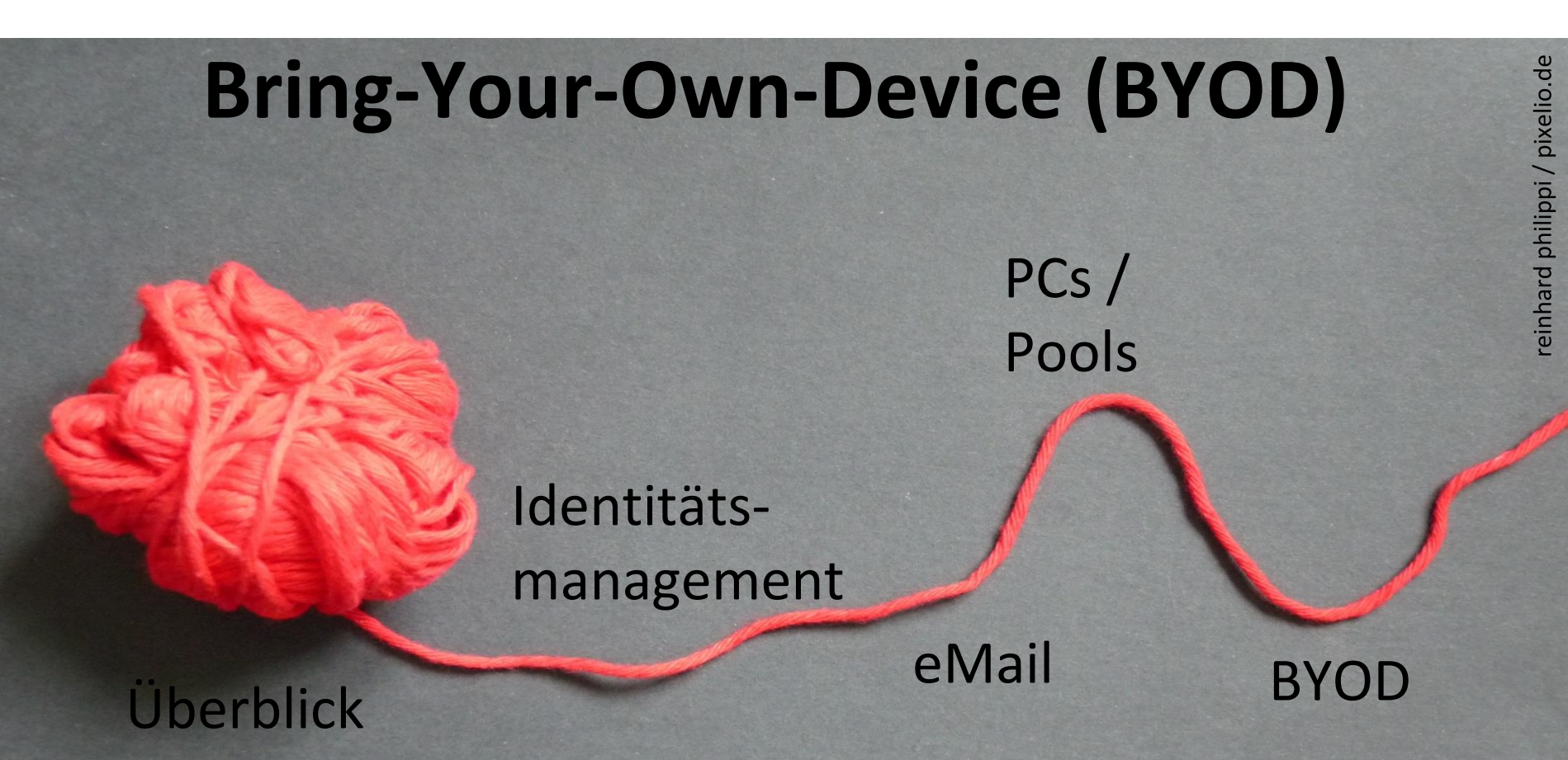

Rechenzentrum

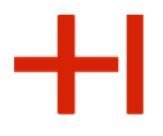

Bring-Your-Own-Device (BYOD)

# Nutzung von eigenen Geräten im Hochschulumfeld

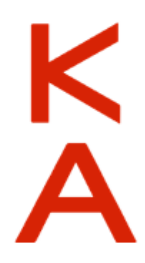

Rechenzentrum

+1

#### WLAN Abdeckung an der HKA

With Andreas Nutzbare Netze (SSIDs): SF M ISKAD 3 km **KA-WLAN** Knielinge Allee AW 2 Km STATE STATE Ĵ. eduroam Settime Strate Moltkest Fichtestralle HsKA-8021x Jahnstraße K Bismarckstraße 5

#### Rechenzentrum

#### Internetzugang über KA-WLAN

Das Rechenzentrum stellt dazu die Wireless-Infrastruktur der Hochschule für KA-WLAN bereit.

Kostenlos surfen in drei Schritten:

- 1) Mit "KA-WLAN" verbinden,
- 2) "Start" im Browser drücken
- Falls sich der Browser nicht automatisch öffnet, dann
   cp.ka-wlan.de

aufrufen und "Start" drücken.

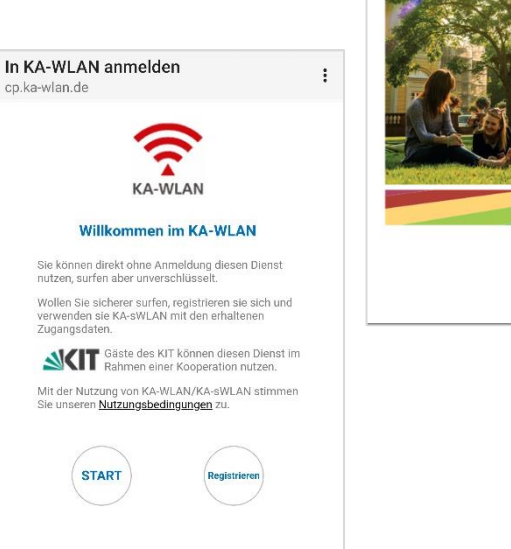

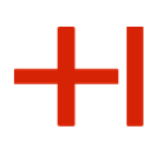

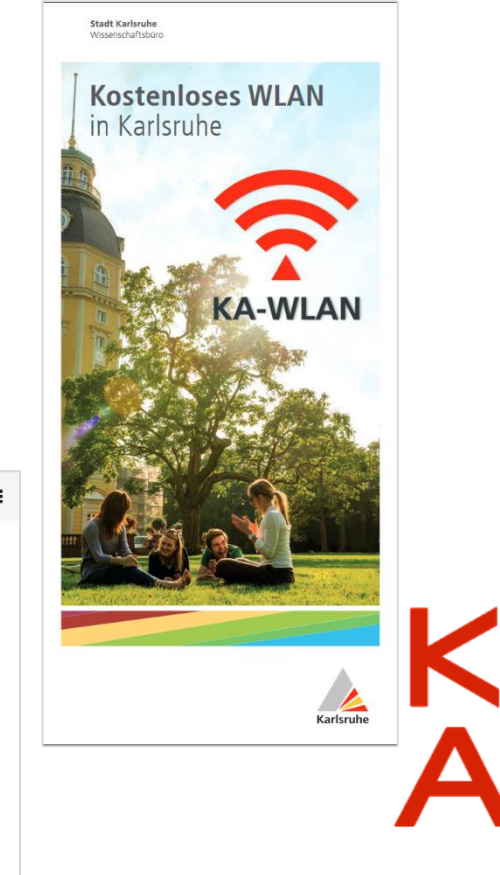

Rechenzentrum

+1

Verbinden Sie sich mit eduroam

eduroam

https://rz.h-ka.de/eduroam

- Konfigurationsdatei verarbeiten
- Einstellungen vornehmen

Android:

vorab App installieren (KA-WLAN ...)

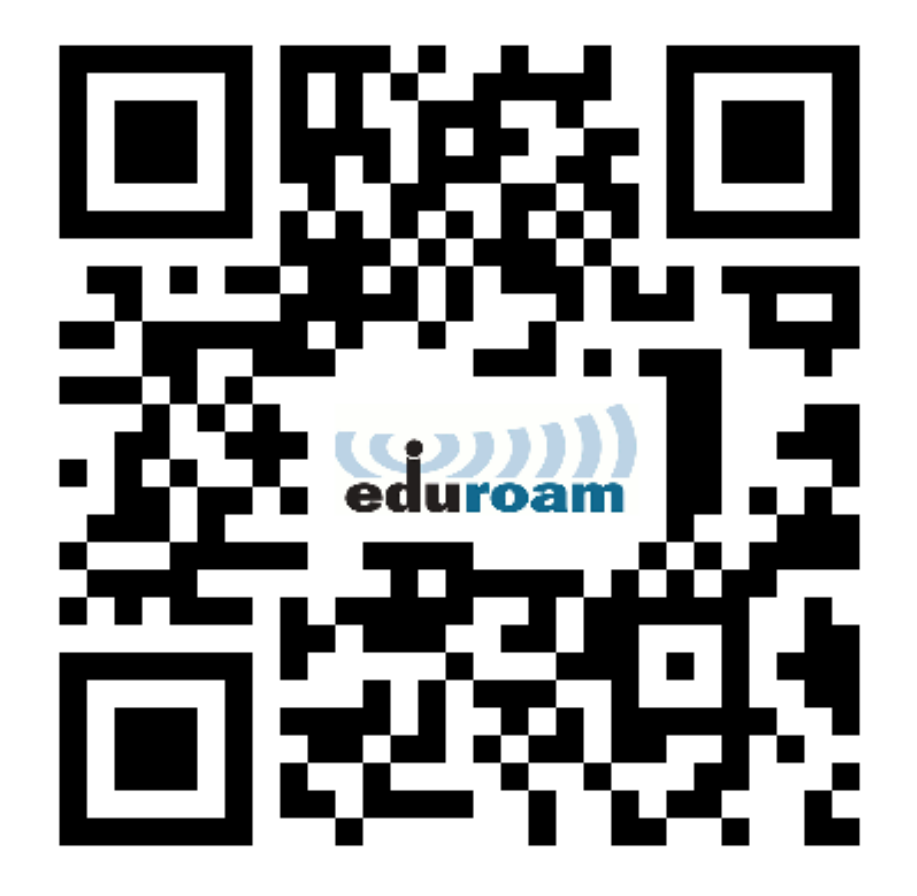

Rechenzentrum

#### Verbinden Sie sich mit eduroam

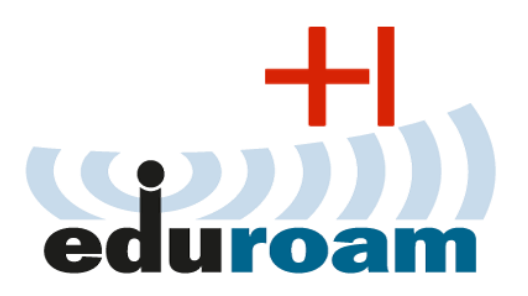

#### https://rz.h-ka.de/eduroam

Anmeldedaten für eduroam:

- abcd1234@h-ka.de (Beispiel: mami1036@h-ka.de)
- RZ-Passwort

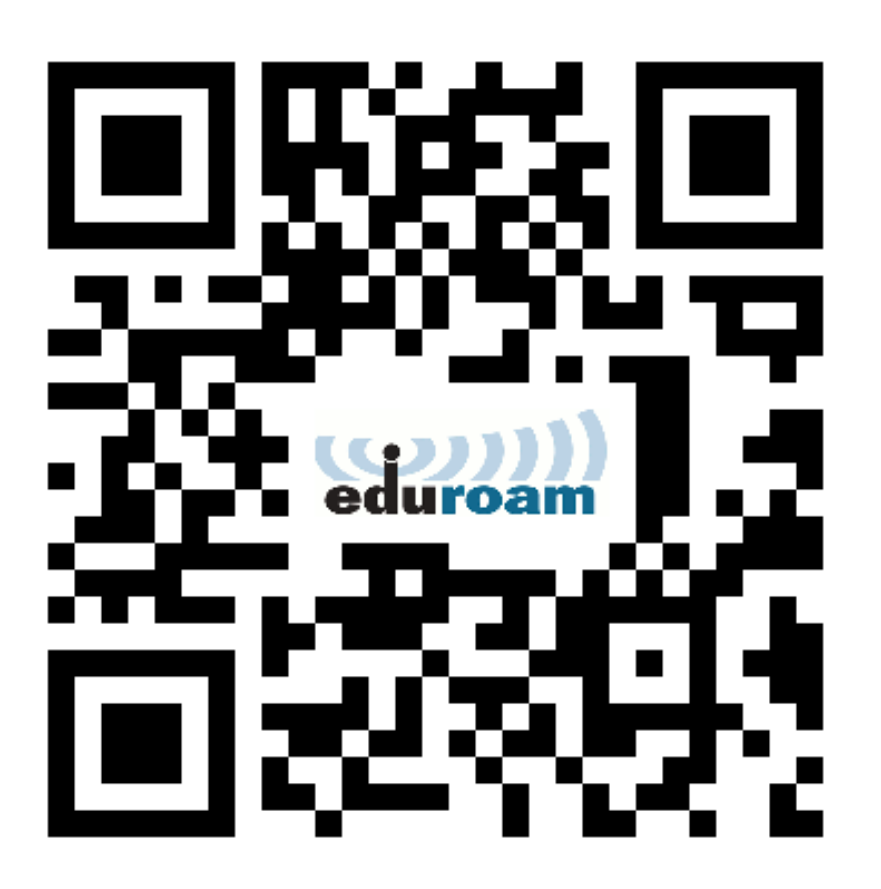

Hochschule Karlsru University of Applied Sciences Rechenzentrum

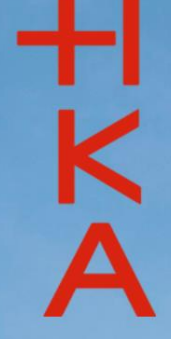

# Beitreten über slido.com #hka

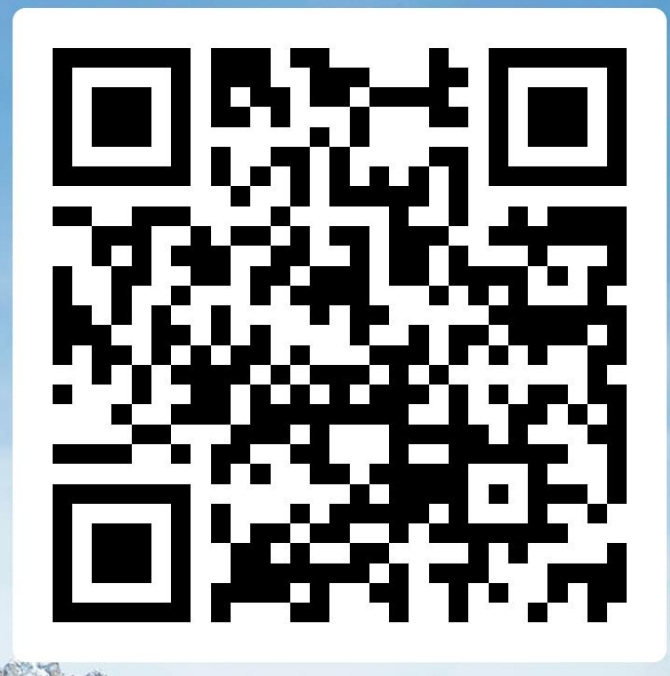

#### Rechenzentrum

0 왕

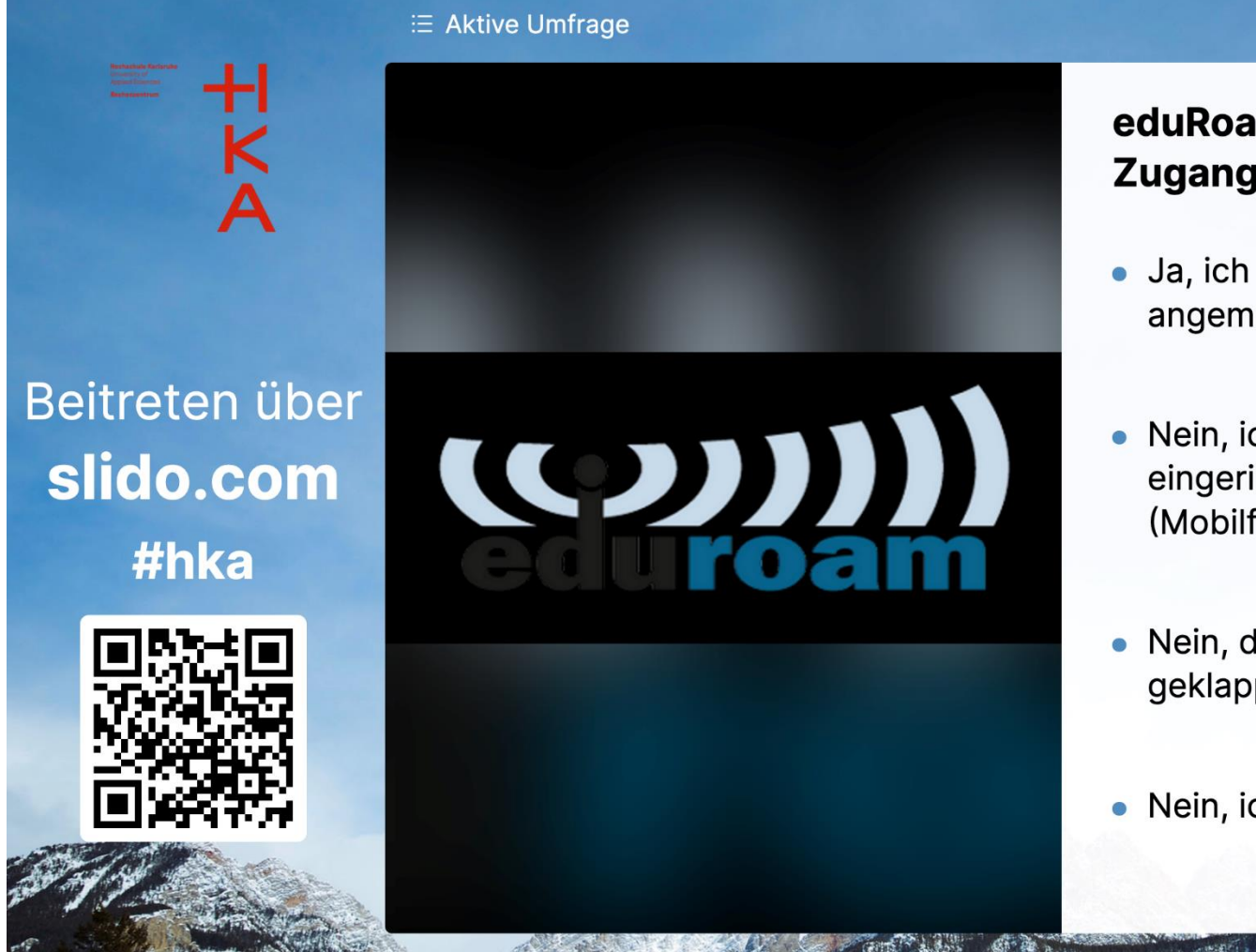

#### eduRoam als Internet-Zugang?

- Ja, ich bin im eduRoam angemeldet.
- Nein, ich habe eduRoam eingerichtet, bin aber anders (Mobilfunk, KA-WLAN) online.
- Nein, die Einrichtung hat nicht geklappt.
- Nein, ich habe keine Lust dazu.

Rechenzentrum

+1

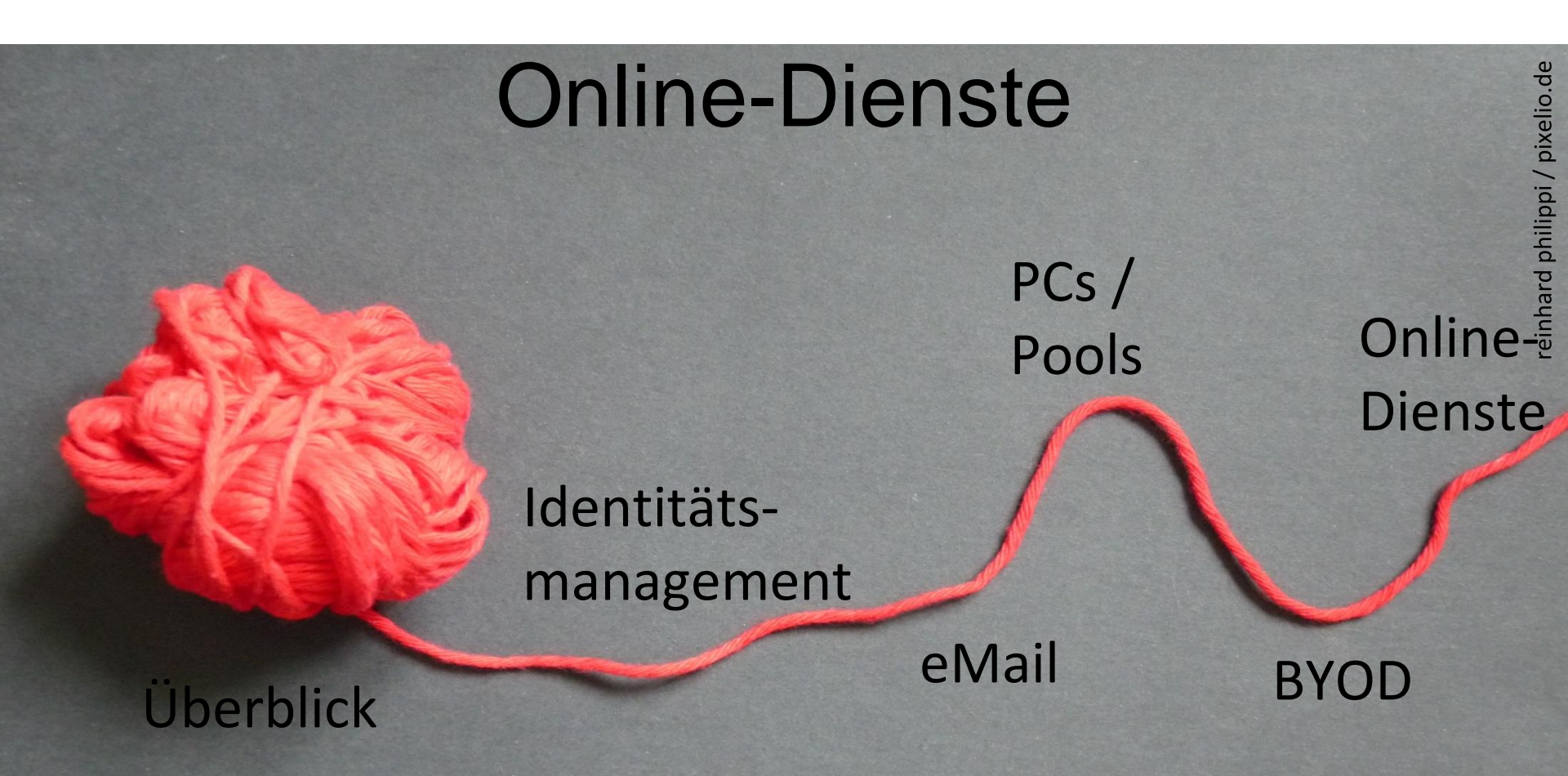

#### Rechenzentrum

#### Die Online-Dienste

- Campus-Management-System (Online-Bewerbung)
- ✓ Benutzerverwaltung
- ✓ Webmail
- Webauftritt (interner Bereich): https://www.h-ka.de
- ILIAS: https://ilias.h-ka.de eLearning-System
- Raumzeit: https://rz.h.ka.de/raumzeit Stundenplanungssystem
- Studentisches Pr
  üfungsverwaltungssystem (SPV): https://rz.h-ka.de/spv

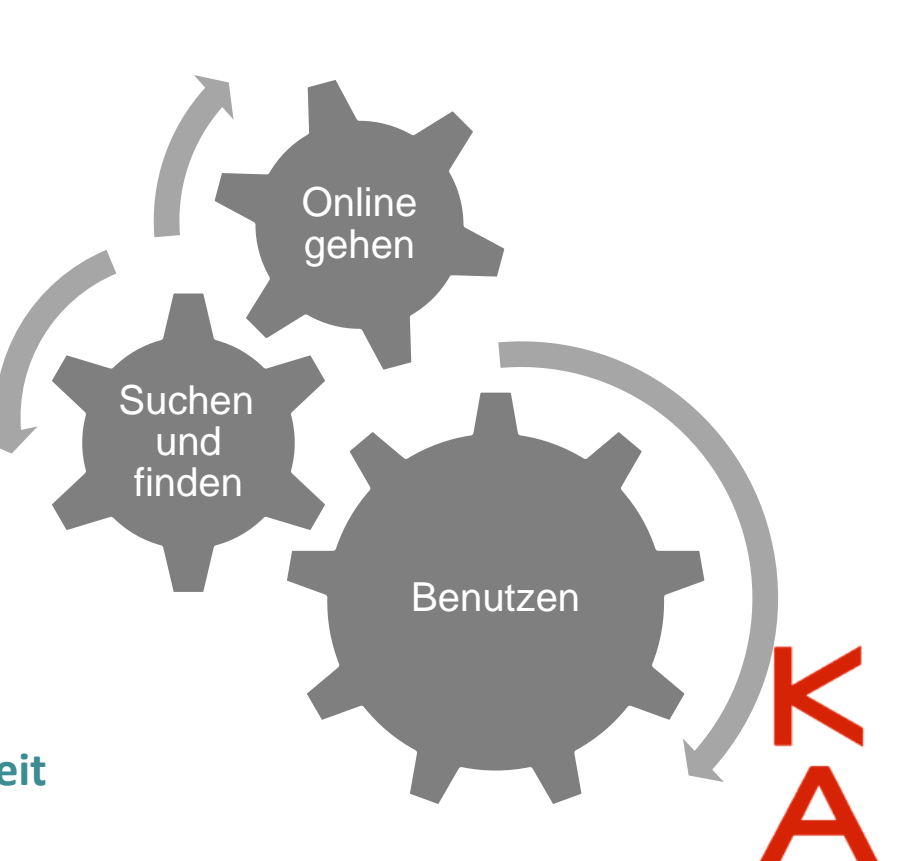

Rechenzentrum

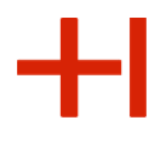

#### Webauftritt (interner Bereich) https://www.h-ka.de

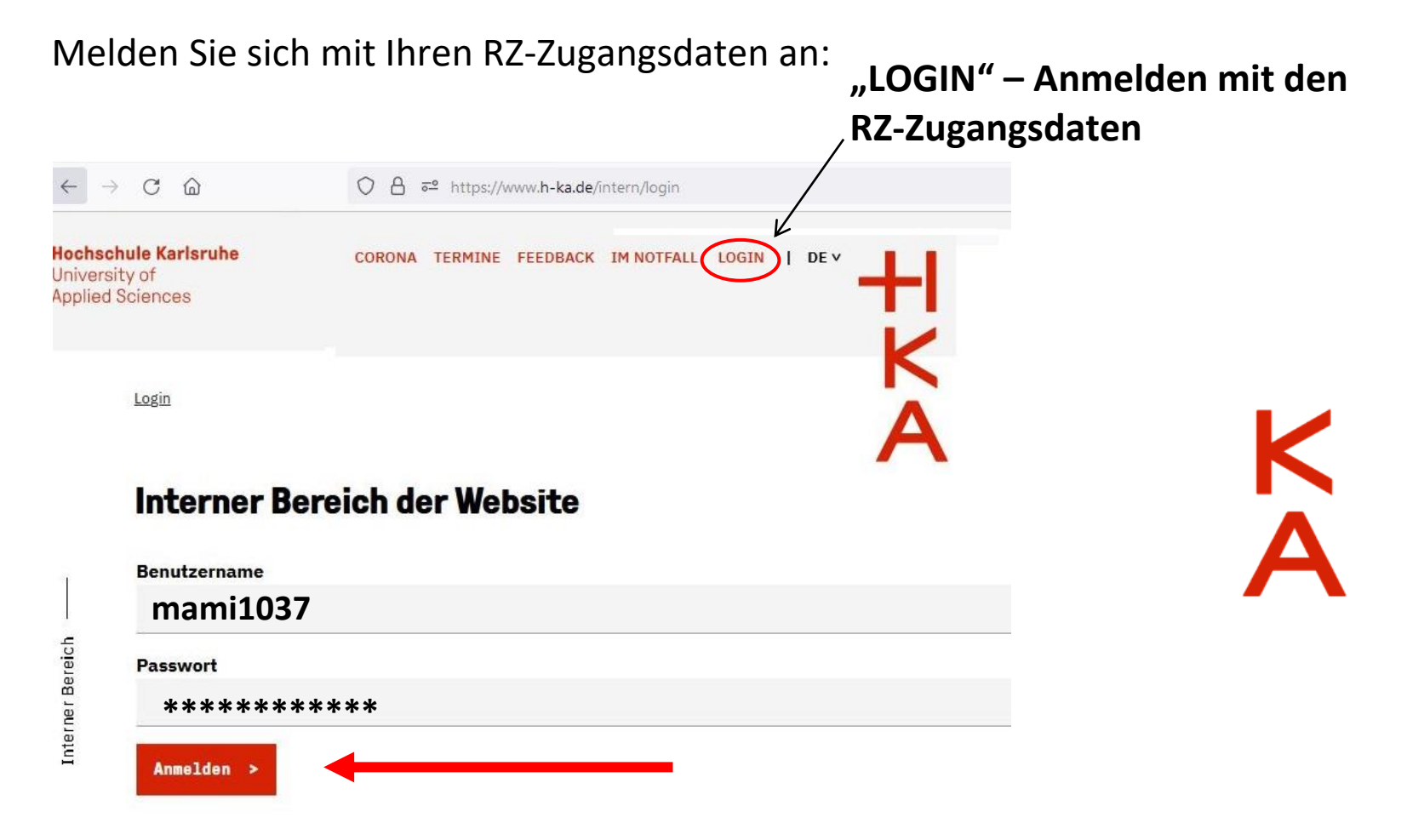

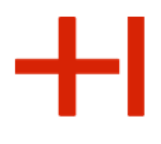

## Webauftritt (interner Bereich)

Weiterführende Informationen sind nur im internen Bereich: https://www.h-ka.de/intern > Fakultät! Beispiele:

| Wichtige Flyer des RZs                                                                                                    | Wichtige, aktuelle News Ihrer Fakultät                                                                                                    |  |  |  |
|----------------------------------------------------------------------------------------------------|----------------------------------------------------------------------------------------------------|--|--|--|
| Hochschule Karlsruhe<br>University of<br>Applied Sciences     CORONA     TERMINE     FEEDBACK     IM NOTFALL     MICKY MAUS *       Informieren<br>Applied Sciences     informieren     organisieren     vernetzen     weiterkommen     Q       Interner Bereich     - HKA-Web Studierende: Fakultät W – organisieren     - IT & EDV – Dienste des RZ für Studierende     K                                                                                                    | Häufig gesuchte Informationen<br>Anträge und Bescheinigungen ><br>Aktualisiert: neues Logo der HKA (zur Verwendung auf Deckblättern, Präsentationen, o. ä.) >                                                                                                    |  |  |  |
| Hinweis                                                                                                    | Information zur Verlängerung der Fristen zur Erbringung fachsemestorgebundener Studien- und Prüfungsleistungen > im Zu-<br>sammenhang mit der Covid19-Pandemie                                                                                                    |  |  |  |
| Die Seite ist derzeit noch in Bearbeitung, die <b>Prozesse des Rechenzentrums</b> werden schnellstmöglich verfügbar sein. In der Zwischenzeit können<br>Sie das <b>Dienstportfolio des Rechenzentrums</b> noch hier > erreichen.                                                                                                    | News                                                                                                    |  |  |  |
| RZ-Flyer                                                                                                    | Suchbegriffeingeben Q. Zeigen                                                                                                    |  |  |  |
| <ul> <li>IT-Basisinformationen und Basisdienste &gt;</li> <li>IT-Basisdienste Architektur und Bauwesen (AB) &gt;</li> <li>IT-Basisdienste Elekto- und Informationstechnik (EIT) &gt;</li> <li>IT-Basisdienste Elekto- und Wirtschaftsinformatik (IVI) &gt;</li> <li>IT-Basisdienste Informationsmangement und Medien (INM) &gt;</li> <li>IT-Basisdienste Mirtschaftswissenschaften (W) &gt;</li> <li>IT-Basisdienste Wirtschaftswissenschaften (W) &gt;</li> <li>IT-Basisdienste Center of Applied Research (CAR) und Forschungsinstitute &gt;</li> <li>IT-Basisdienste für Einrichtungen (OU) &gt;</li> <li>IT-Dienste - speziell für Lehrende und Nitarbeitende &gt;</li> <li>IT-Dienste - speziell für Studierende &gt;</li> </ul> | 9       04.0.2022         Anneldung zum Bachelor International jetzt möglich         Seit dem 1. März können Studierende ihren Bachelor auch in der internationalen Studierwariante         Bachelor International" studieren.         Bachelor International" studieren.         Bachelor International "studieren."         Bachelor International "studieren."         Bachelor International Studieren."         Bachelor International Studieren."         Bachelor International Studieren."         Bachelor International Studieren."         Bachelor International International Studieren."         Bachelor International International Internationalint |  |  |  |
| • Das Hochschulnetzwerk - Windows ><br>• Das Hochschulnetzwerk - Mac OS ><br>• Hochschulnetzwerk 4.0 für Lehrende und Mitarbeitende >                                                                                                    | Das Team de Gleichstellung konnte dank finanzieller Unterstützung des Verbunds der Stifter die erste mobile<br>KidsBox anschaffen<br>sehr erfahren >                                                                                                    |  |  |  |
| • Mail an der Hochschule - Exchange >                                                                                                    |                                                                                                    |  |  |  |

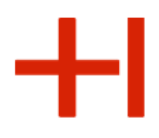

#### Gemeinsamkeiten der Online-Dienste

| ← → C ඛ<br>Hochschule Karlsruhe<br>University of<br>Applied Sciences                            | ○ A = https://www.h-ka.de/intern/login       CORONA     TERMINE     FEEDBACK     IM NOTFALL     LOGIN     I     DE ∨ | Alle Dienste<br>sind <b>nur mi</b> | e haben eine Ai<br>it <b>RZ-Zugangsd</b> a                       | nmeldeseite und<br><b>aten</b> zu benutzen. |
|-------------------------------------------------------------------------------------------------|----------------------------------------------------------------------------------------------------|------------------------------------|------------------------------------------------------------------|---------------------------------------------|
| Login                                                                                           |                                                                                                    |                                    |                                                                  |                                             |
| Interner Be                                                                                     | reich der Website                                                                                                    | (intern)                           |                                                                  | llias                                       |
| Benutzername<br>5<br>70<br>70<br>70<br>70<br>70<br>70<br>70<br>70<br>70<br>70<br>70<br>70<br>70 |                                                                                                    |                                    | <b>Hochschule Karlsruhe</b><br>University of<br>Applied Sciences | +IKA                                        |
| Anmelden >                                                                                      |                                                                                                    |                                    | Bei ILIAS anmel                                                  | den                                         |
| Hochschule Karlsruhe<br>Technik und Wirtschaft                                                  |                                                                                                    |                                    | Benutzername *                                                   | mami1037                                    |
|                                                                                                 |                                                                                                    |                                    | Passwort *                                                       | ****                                        |
| Sie sind hier: Startseite<br>Hochschule<br>Karlsruhe                                            | Studentisches Leben                                                                                                  |                                    | * Erforderliche Angabe                                           | Anmelden                                    |
| Online-Services<br>(Übersicht)                                                                  | Herzlich willkommen beim<br>Online-Service 2                                                                         | SPV                                | Nutzungsvereinbarung                                             |                                             |
|                                                                                                 | IZ-Benutzername mami1037<br>Passwort *********<br>Anmelden                                                           |                                    |                                                                  |                                             |

Rechenzentrum

#### **ILIAS E-Learning**

#### ILIAS, zentrale webbasierte Lernplattform (https://ilias.h-ka.de) ...

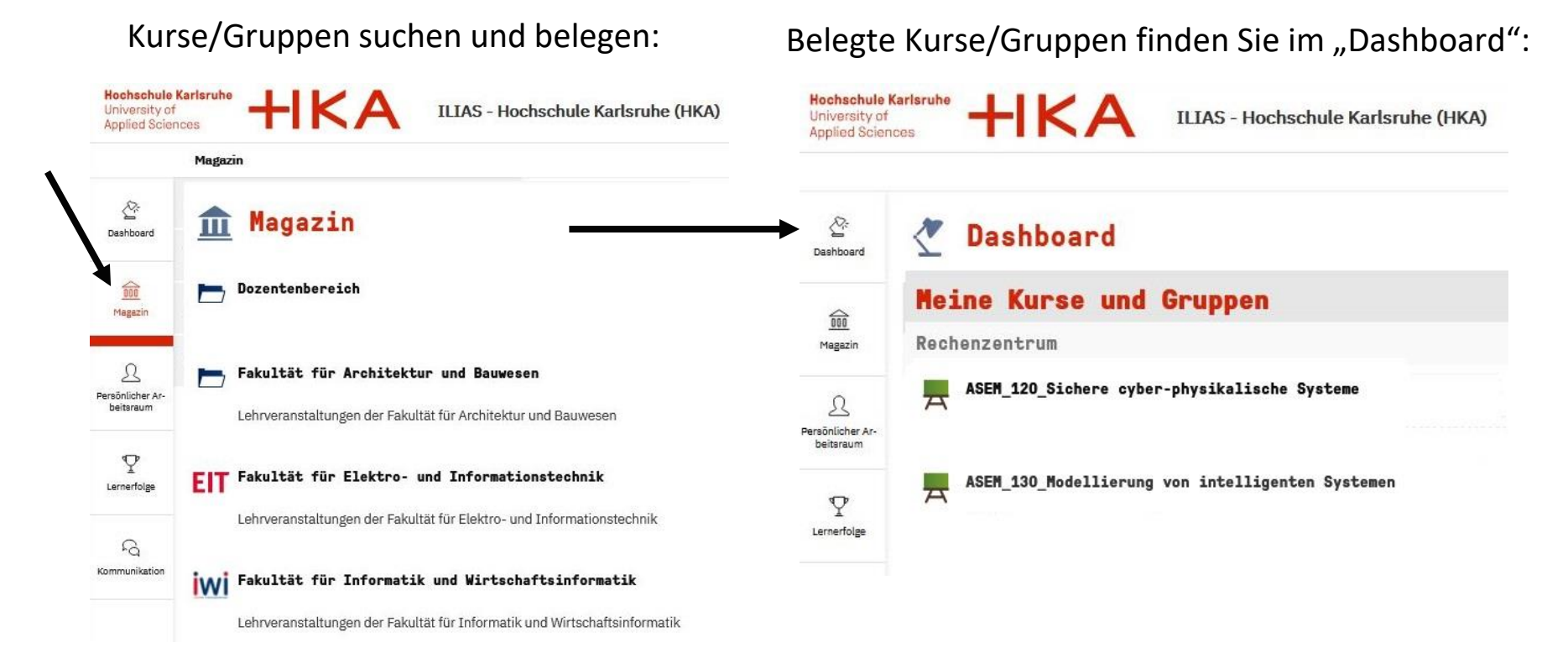

17.03.2025; 18.03.2025

## Webbasiertes Stundenplanungssystem

Das Stundenplanungssystem Raumzeit ist unter https://rz.h-ka.de/raumzeit verfügbar.

- Stundenpläne ansehen
- Raumpläne anschauen
- Ohne Login einsehbar

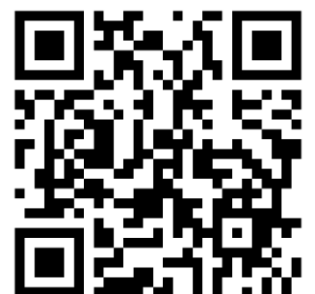

Ansprechpartner finden Sie über den Verteiler service.raumzeit.rz@h-ka.de

|                            | <u><u></u></u>                                  |                                     |                                                  |                                      |                                      |  |
|----------------------------|-------------------------------------------------|-------------------------------------|--------------------------------------------------|--------------------------------------|--------------------------------------|--|
| $\leftarrow \rightarrow G$ | https://raumzeit.hka-iwi                        | .de/timetables                      |                                                  |                                      | 90% 값 [ 전                            |  |
| +IKA                       | Stundenpläne                                    |                                     |                                                  |                                      | 0 4                                  |  |
| ⇒] Login                   | Ealudiët/Einrichtung                            |                                     | Studianonna                                      |                                      | Eacheam                              |  |
| <ul> <li>Dian</li> </ul>   | Wirtschaftswissenschaften                       |                                     | Betriebswirtschaftslehre                         |                                      | BWI B 1.601                          |  |
|                            | Datum                                           |                                     |                                                  |                                      |                                      |  |
| 1 АРН-ВОКИ                 | ≪ < ◆ 18.03.2024                                | >                                   | »                                                |                                      |                                      |  |
|                            |                                                 |                                     |                                                  |                                      |                                      |  |
|                            | Mo., 18.03.                                     | Di., 19.03.                         | Mi., 20.03.                                      | Do., 21.03.                          | Fr., 22.03.                          |  |
|                            | 08 Uhr                                          |                                     |                                                  |                                      | Informatik<br>BWLB121.6              |  |
|                            |                                                 |                                     |                                                  |                                      | (LI-HE)                              |  |
|                            | 09 Uhr                                          |                                     |                                                  |                                      |                                      |  |
|                            |                                                 |                                     |                                                  |                                      |                                      |  |
|                            | 10 Uhr                                          | Mikrotikonomik<br>BVUB141.6         |                                                  | Wirtschaftsmathematik I<br>BWLB111.6 | Wirtschaftsmathematik I<br>BWLB111.6 |  |
|                            |                                                 | [1-208]                             |                                                  | [B-+4B]                              | [8+49]                               |  |
|                            | 1116                                            |                                     |                                                  |                                      | -                                    |  |
|                            |                                                 |                                     |                                                  | ave                                  |                                      |  |
|                            |                                                 | BWUB152.6<br>[K-208]                | BWLB141.6<br>[V-208]                             | BWLB141.6<br>[K-208]                 |                                      |  |
|                            | 12 Um                                           |                                     |                                                  |                                      |                                      |  |
|                            |                                                 |                                     |                                                  |                                      |                                      |  |
|                            | 13 Uhr                                          |                                     |                                                  |                                      |                                      |  |
|                            |                                                 |                                     |                                                  |                                      |                                      |  |
|                            | 14 Uhr                                          | Informatik Übung<br>BWLB121_U.6     | Produktentwicklung und Konstruktion<br>BWLB161.6 | Recht A<br>IMTB231.5                 | Recht A<br>IMTB231.5                 |  |
|                            |                                                 | [K-107, K-108]                      | [6-207]                                          | [AM+001]                             | [B+HD]                               |  |
|                            | 15 Uhr                                          |                                     |                                                  |                                      |                                      |  |
|                            |                                                 | Allormeine Betriebswirtschaftslebre | Produktion                                       |                                      |                                      |  |
|                            | 16 Uhr                                          | 8WLB151.6<br>[K-203]                | 5W4.8162.6<br>(K-207)                            |                                      |                                      |  |
|                            |                                                 |                                     |                                                  |                                      |                                      |  |
|                            | 17 Uhr                                          |                                     |                                                  |                                      |                                      |  |
|                            | Wirtschaftsmathematik I Tutorium<br>BWLB111_T.6 |                                     |                                                  |                                      |                                      |  |
|                            | (8-HB)<br>18 Uhr                                |                                     |                                                  |                                      |                                      |  |

Rechenzentrum

**Hochschule Karlsruhe** 

Sie sind hier: Startseite

Prüfungsverwaltung

Allgemeine

Verwaltung

University of Applied Sciences +IKA

Startseite | Abmelden | Herr Micky Maus | Sie sind

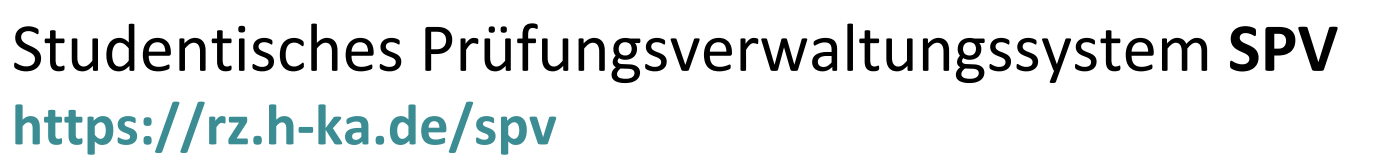

- Zur Abwicklung von
   Verwaltungsarbeiten für Prüfungen
- ist analog zu Bankgeschäften aufgebaut, d.h. für manche Vorgänge wird eine TAN benötigt.

Meine Funktionen

Meine Funktionen

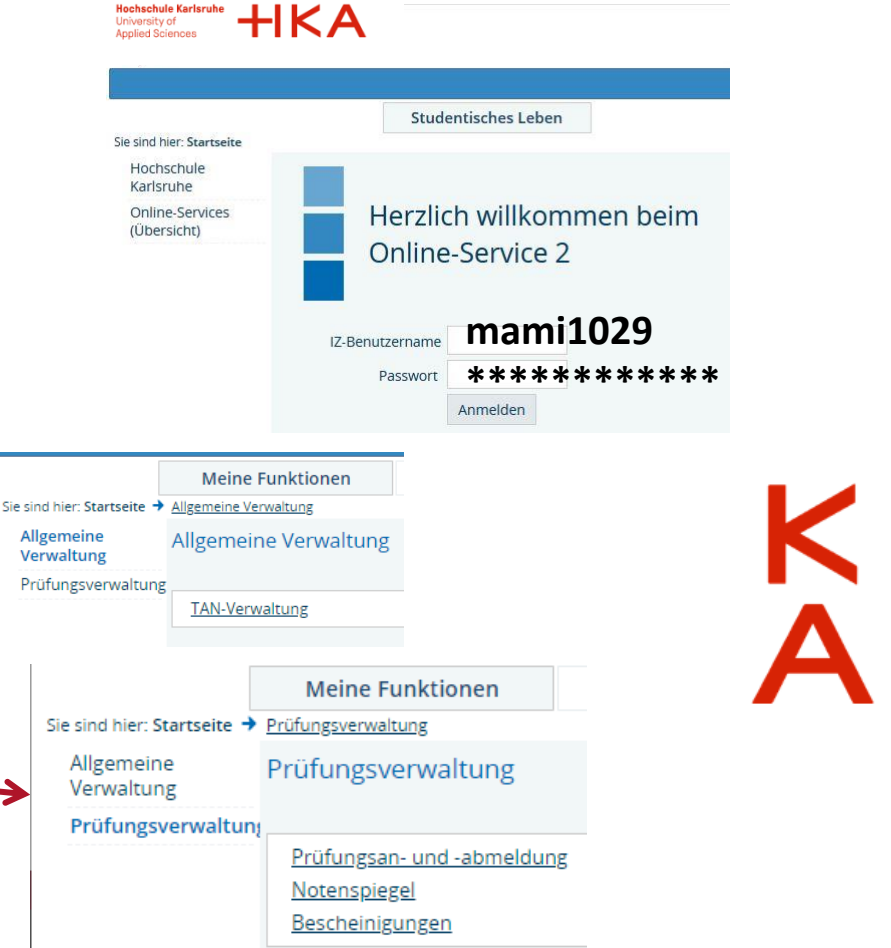

Rechenzentrum

#### TAN-Verwaltung https://rz.h-ka.de/spv

Für jeden Vorgang wird eine TAN benötigt (analog zu Bankgeschäften) TAN = TransAktionsNummer

|                                          |                                                                                                    | Meine Funktionen                                                                                                    | Studentisches Leber                                                                           | 1                                             |  |  |
|------------------------------------------|----------------------------------------------------------------------------------------------------|----------------------------------------------------------------------------------------------------|-----------------------------------------------------------------------------------------------|-----------------------------------------------|--|--|
| <b>NA</b> /* . I. ( * .                  | Sie sind hier: <u>Startseite</u> 🔶 <u>Allgemein</u>                                                             | e Verwaltung 🔶 TAN-Verwaltung                                                                                                    |                                                                                               |                                               |  |  |
| Wichtig:                                 | Allgemeine Verwaltung                                                                                           |                                                                                                    |                                                                                               |                                               |  |  |
| TAN-Liste (online)                       | Prüfungsverwaltung                                                                                              |                                                                                                    |                                                                                               |                                               |  |  |
|                                          | Navigation ausblenden                                                                                           |                                                                                                    |                                                                                               |                                               |  |  |
| erstellen und                            |                                                                                                    | Hinweise zur Erzeugung und Freischaltung von TAN-Listen:                                                                                                    |                                                                                               |                                               |  |  |
|                                          | Für die Erzeugung einer TAN-Liste benötigen Sie eine alte TAN.                                                  |                                                                                                    |                                                                                               |                                               |  |  |
| sicher aufbewahren                       |                                                                                                    | Für die Freischaltung einer TAN-Liste benötigen Sie eine alte und eine neue TAN.                                                                                                    |                                                                                               |                                               |  |  |
|                                          |                                                                                                    | <u>Sie haben noch keine TAN-Liste:</u>                                                                                                    |                                                                                               |                                               |  |  |
|                                          |                                                                                                    | Für Sie wurden zwei Initial-TANs erstellt, die aus Ihrem Geburtsdatum nach folgendem Schema erzeugt wurden:                                                                                                    |                                                                                               |                                               |  |  |
|                                          |                                                                                                    | Beispiel: Ihr Geburtsdatum ist der 03.05.1980. Ihre Initial-TANs sind dann: 030580 und 800503                                                                                                    |                                                                                               |                                               |  |  |
|                                          | ig: Sollten bei ihnen der Tag und das Jahr gleich sein, z.B. beide 01, dann wird die 2. Initial-TAN um 1 erhöht |                                                                                                    |                                                                                               |                                               |  |  |
|                                          |                                                                                                    | Beispiel: Ihr Geburtsdatum ist der (                                                                                                    | 01.05.2001. Ihre Initial-TANs                                                                 | sind dann: 010501 und 010502                  |  |  |
| <u>Sie haben bereits eine TAN-Liste:</u> |                                                                                                    |                                                                                                    |                                                                                               |                                               |  |  |
|                                          |                                                                                                    | Schritt 1: Mit der 1. Jeitiel TAN bzu                                                                                                    | e.<br>N. 1. alton TAN orzougon Sia                                                            | oine neue TAN Liste, Zum Öffnen der TAN Liste |  |  |
|                                          |                                                                                                    | <ul> <li><u>Schritt 1.</u> Mit der 1. Initial-Talv bzw. 1. alten Talv erzeugen sie eine neue Talv-Liste. Zum Onnen der Talv-Liste<br/>benutzen Sie den angezeigten Link. Drucken Sie nun die Liste aus.</li> </ul> |                                                                                               |                                               |  |  |
|                                          |                                                                                                    | Schritt 2: Mit der 2. Initial-TAN bzv                                                                                                    | ler 2. Initial-TAN bzw. 2. alten TAN und einer TAN der neuen Liste müssen Sie Ihre neuen TANs |                                               |  |  |
|                                          |                                                                                                    | aktivieren. Verbleibende TANs der                                                                                                    | alten Liste, falls vorhanden,                                                                 | sind nun nicht mehr einsetzbar.               |  |  |
|                                          |                                                                                                    | <ul> <li><u>Wichtig:</u> Beachten Sie, dass Sie f ür jede neue TAN-Liste, die Sie erzeugen wollen, zwei TANs der alten List benötigen</li> </ul>                                                                   |                                                                                               |                                               |  |  |
|                                          |                                                                                                    | 0                                                                                                    |                                                                                               |                                               |  |  |
|                                          |                                                                                                    | Schritt1: Neue TAN-Liste erze                                                                                                    | ugen                                                                                          | Schritt2: TAN-Liste aktivieren                |  |  |
|                                          |                                                                                                    | 1 Initial-TAN bzw. 1 alte TAN:                                                                                                    |                                                                                               | 2 Initial-TAN brux 2 alte TAN:                |  |  |
|                                          |                                                                                                    | I. Initial TAN 52W. I. alte TAN.                                                                                                    |                                                                                               |                                               |  |  |
|                                          |                                                                                                    | Anzahl 50                                                                                                    |                                                                                               | Neue TAN:                                     |  |  |
|                                          |                                                                                                    | Erzeugen                                                                                                    |                                                                                               | Aktivieren                                    |  |  |
|                                          |                                                                                                    |                                                                                                    |                                                                                               |                                               |  |  |

#### **TAN-Liste erstellen**

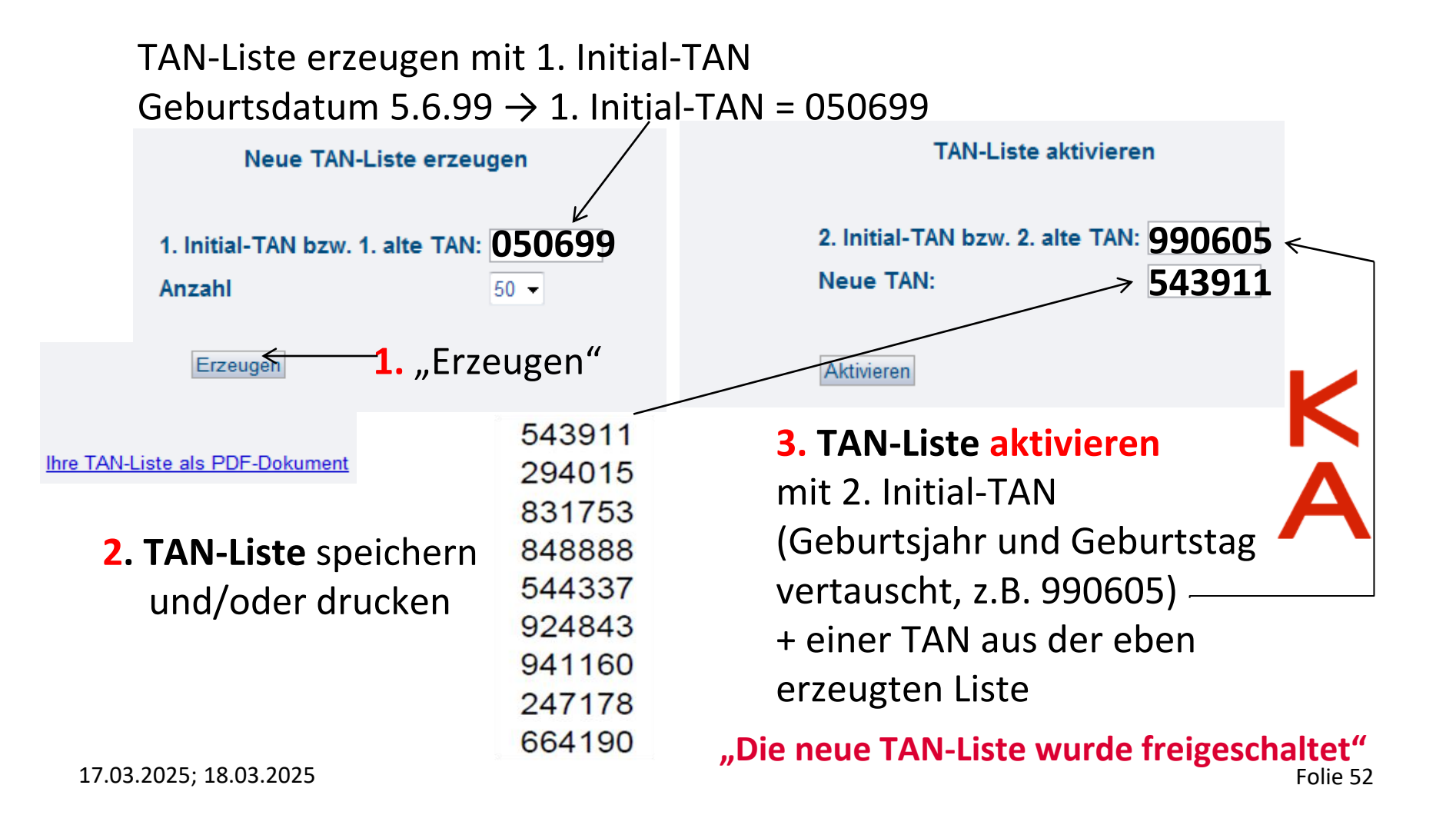

# +1

#### **TAN-Liste erstellen**

Bitte die TAN-Liste sorgfältig aufbewahren und bei Bedarf rechtzeitig eine neue Liste erzeugen.

Dafür werden **zwei TANs** von der aktuellen TAN-Liste benötigt. Die Initial-TANs sind nicht mehr gültig.

Bei Fragen oder Problemen rund um die TANs hilft das **Studierendenbüro.** 

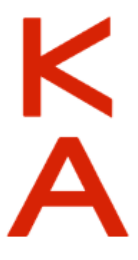

# +1

## Initial-TANs (Studierendenbüro)

#### Im Studierendenbüro erhalten Sie Hilfe zu folgenden Problemen / Fragen: • Anmeldung am HisInOne funktioniert nicht

- Funktion "Passwort vergessen" funktioniert nicht
- Wie ist mein Status der Immatrikulation?

Initial-TANs funktionieren nicht

https://www.h-ka.de/die-hochschule-karlsruhe/einrichtungen/studierendenbuero

studieninfo@h-ka.de

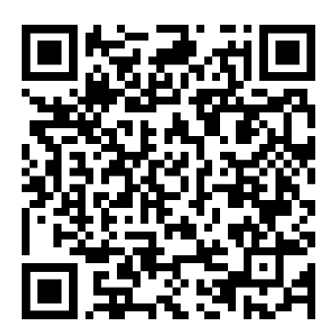

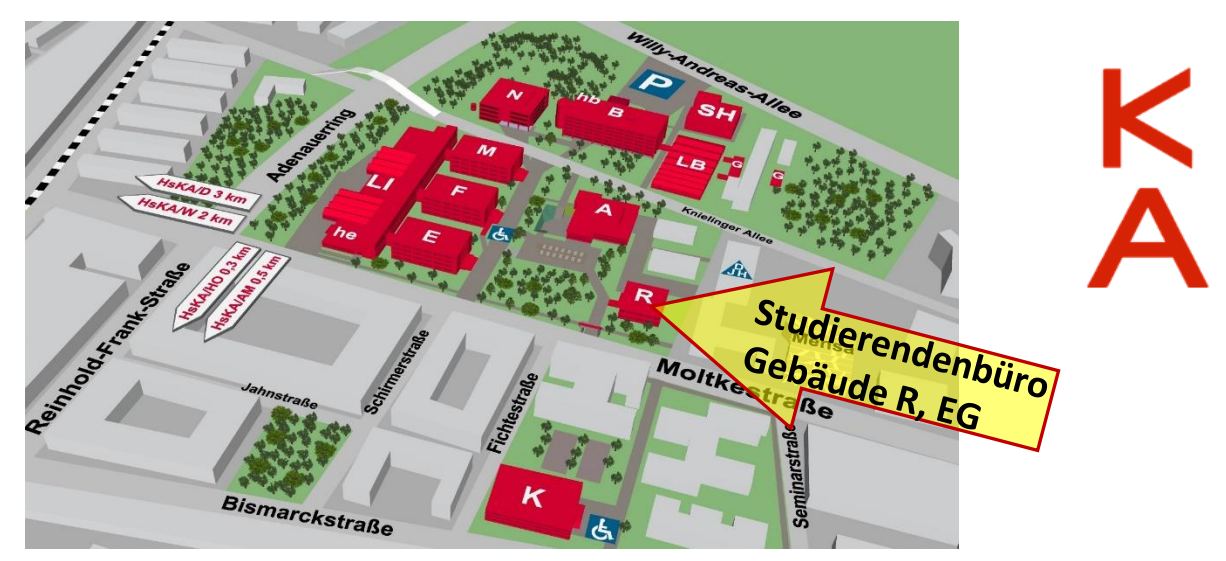

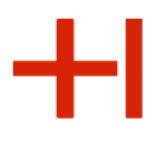

## Video Lehr- und Konferenz-Tools

Folgende Tools für Online-Lehre stehen in der Hochschule für die Onlinelehre zur Verfügung:

Studierende können OHNE eigenen Account/Registrierung an den Veranstaltungen teilnehmen und erhalten die Einladungslinks von Ihren Dozenten/Dozentinnen

- > 700m
- BigBlueButton (Hosting auf deutschen Servern) (Kommerzielles Tool)

Weitergehende Informationen finden Sie unter

https://www.h-ka.de/studieren/studium-organisieren/lernen/online-lernen

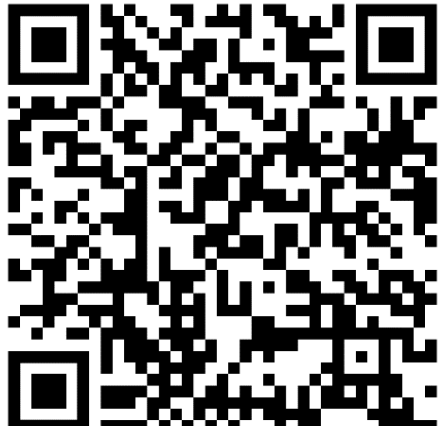

Rechenzentrum

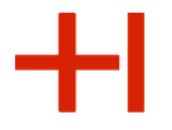

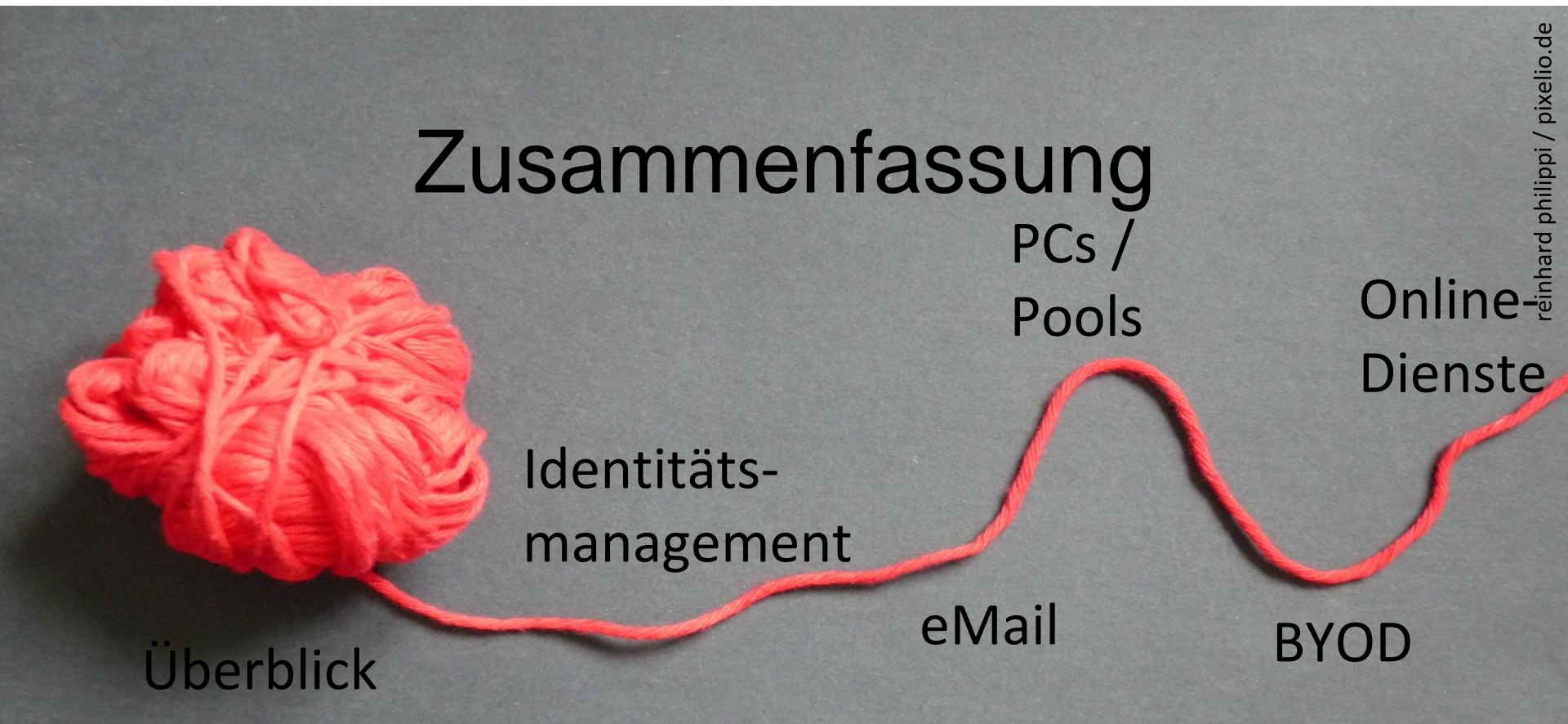

#### Rechenzentrum

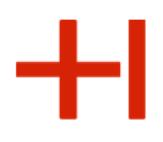

## Fragen ?

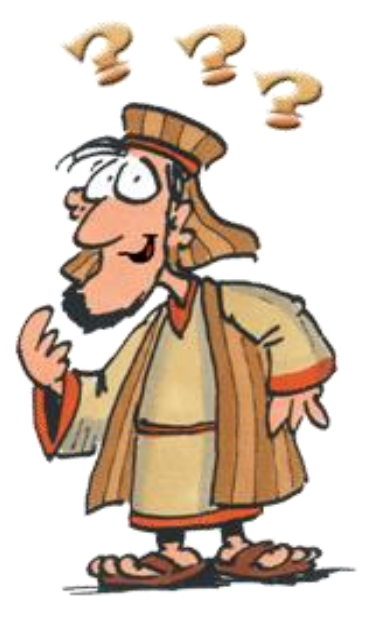

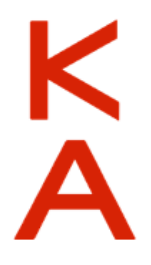

#### Rechenzentrum

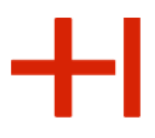

#### Benutzerberatung des Rechenzentrums

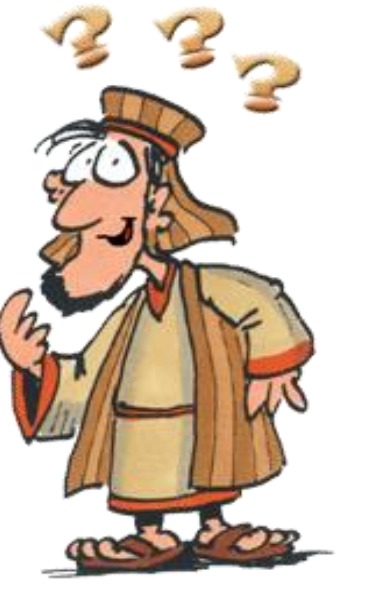

#### Wege zur Problemlösung:

1. RZ-Flyer: https://rz.h-ka.de/<fakultät>

(<fakultät>: ab, eit, imm, iwi, mmt, w)

- 2. RZ-Benutzerberatung
- 3. IT-Ansprechpersonen Ihrer Fakultät/Einrichtung

#### RZ-Benutzerberatung: Gebäude LI, Raum Nr. 135

Öffnungszeiten: Mo-Fr: 10.00 Uhr – 13.00 Uhr

E-Mail:bb.rz@h-ka.deTelefon:0721 / 925 - 2305

Rechenzentrum

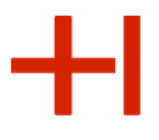

#### Benutzerberatung des Rechenzentrums

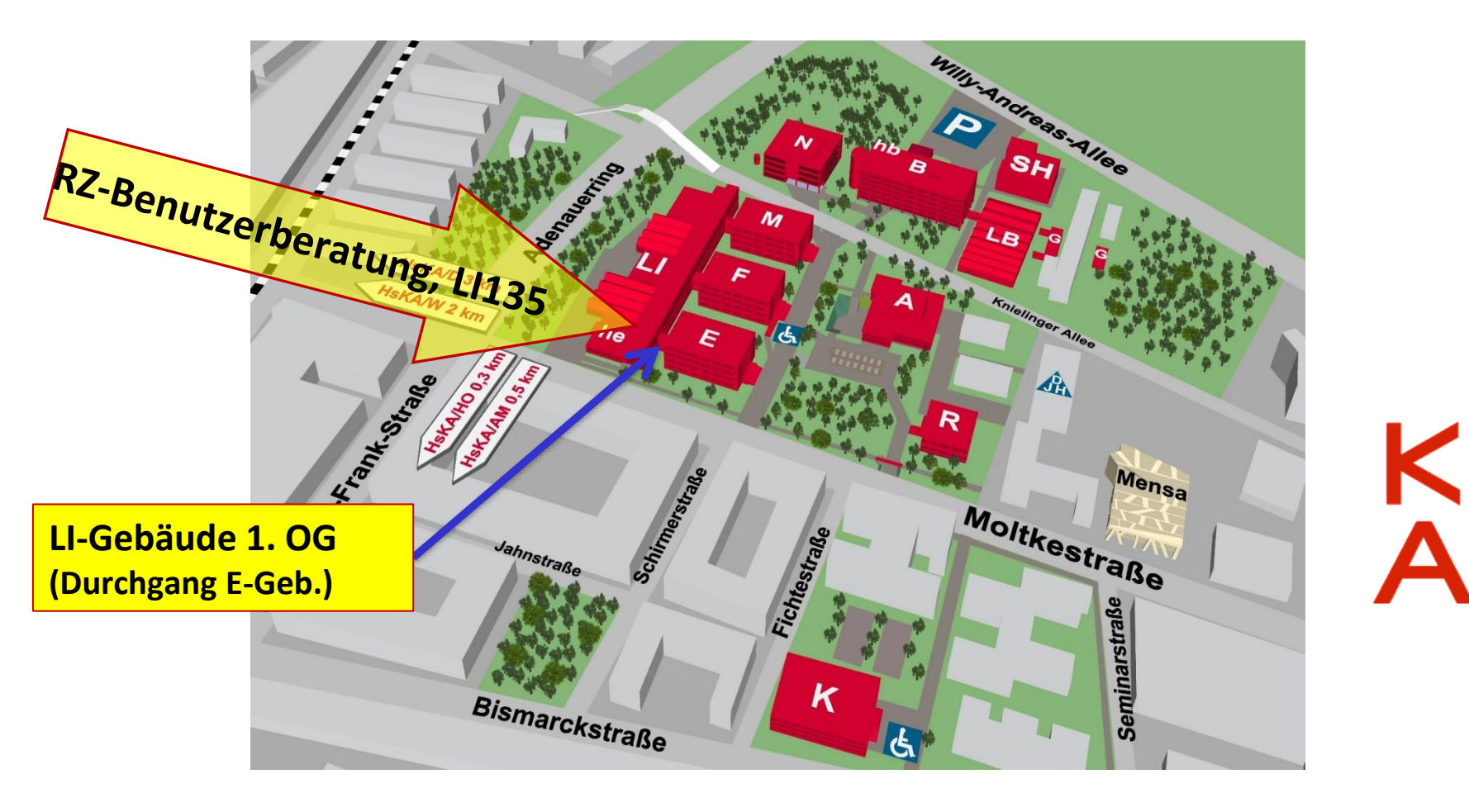

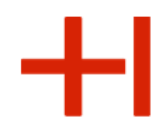

## Vielen Dank für Ihre Aufmerksamkeit und einen guten Studienbeginn!

Nochmals zur Erinnerung: Die Präsentation finden Sie

unter https://www.h-ka.de/rz/veranstaltungen

Die RZ-Flyer und Anleitungsvideos finden Sie unter https://rz.h-ka.de/<fakultät> (<fakultät>: ab,eit,imm,iwi,mmt,w)

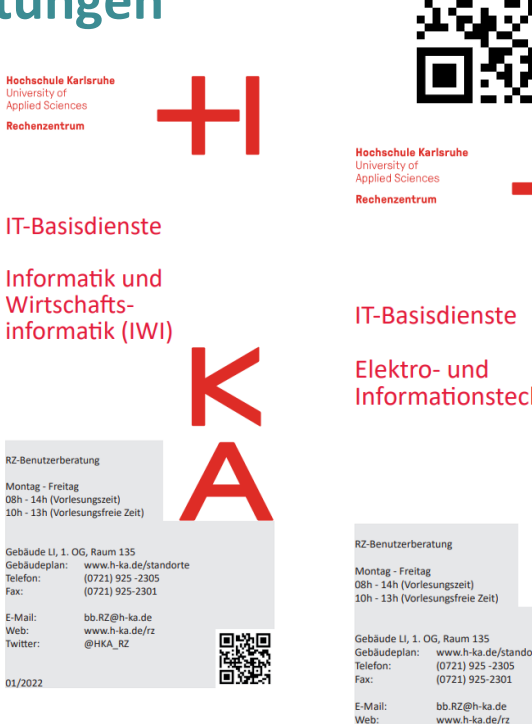

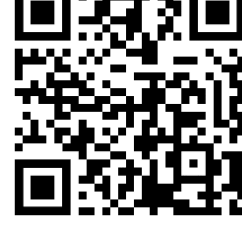

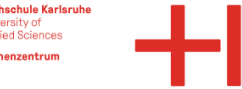

Informationstechnik (EIT)

www.h-ka.de/standorte

Twitter @HKA RZ

01/2022

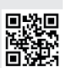